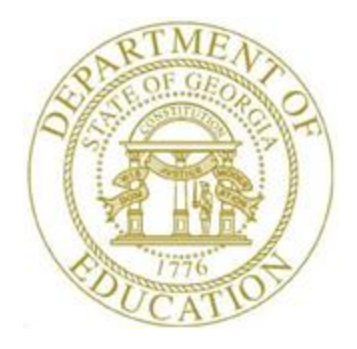

## PCGENESIS PAYROLL SYSTEM OPERATIONS GUIDE

| 3/22/2023                    | Section G: Payroll Check Reconciliation |
|------------------------------|-----------------------------------------|
| <i>J  LL  L</i> () <i>LJ</i> | Processing, V2.6                        |

## **Revision History**

| Date       | Version | Description                                                                                                    | Author      |
|------------|---------|----------------------------------------------------------------------------------------------------|-------------|
| 3/22/2023  | 2.6     | 23.01.00 – Update Produce Check Registers reports.                                                                                                    | D. Ochala   |
| 03/28/2018 | 2.5     | 18.01.00 – Update Check Register reports.                                                                                                    | D. Ochala   |
| 05/12/2016 | 2.4     | 16.01.00 – Update Logo and Footers.                                                                                                    | S. Scrivens |
| 07/30/2013 | 2.3     | 13.02.00 – Updated the Print the Check Reconciliation Listings section.                                                                                                    | D. Ochala   |
| 04/01/2013 | 2.2     | 13.01.00 – Updated DOE logo.                                                                                                    | D. Ochala   |
| 11/30/2009 | 2.1     | 09.03.01 - Corrected Overview. Updated screen shots.                                                                                                    | D. Ochala   |
| 06/17/2009 | 2.0     | 08.04.00 – Added federal and state withholding inclusion, and multiple<br>Automated Clearinghouse (ACH) information and instructions. Updated<br>screenshots, added drop-down selection icon feaure information and<br>instructions. | C. W. Jones |

## Table of Contents

| Overview                                                                            | 1  |
|-------------------------------------------------------------------------------------|----|
| Topic 1: Payroll Check Reconciliation                                               | 2  |
| 1A. Payroll Check Reconciliation Exception Report – Example                         | 11 |
| Topic 2: Payroll Check Reconciliation Report Processing                             |    |
| 2A. Print the Check Reconciliation Listings                                         | 12 |
| 2A.1. Payroll Check Reconciliation Listing (All Checks) – Example                   | 16 |
| 2A.2. Payroll Check Reconciliation Listing (Issued Checks) – Example                | 17 |
| 2B. Print the Payroll Check and Direct Deposit Statement Registers                  |    |
| 2B.1. Payroll Check Register (All Checks) – Example                                 | 23 |
| Topic 3: Display/Update Payroll Checks/Direct Deposit Statements                    | 24 |
| Topic 4: Void Payroll Checks or Direct Deposit Statements                           |    |
| Topic 5: Remove Payroll Checks and Direct Deposit Statements from the CHEKMSTR File |    |
| 5A. Performing a PCGenesis Data Backup                                              | 32 |
| 5B. Removing Payroll Checks and Direct Deposits from the CHEKMSTR File              |    |
| 5B.1. Deleted Payroll Checks / Direct Deposits – Example                            | 39 |

## **Overview**

Payroll check reconciliation includes comparing the school district's or system's payroll checks to its bank statement, and canceling the items that have been processed by the bank from PCGenesis. This process includes the following procedures where appropriate:

- Displaying payroll checks and direct deposits to view detail information about the checks and direct deposits contained in the *CHEKMSTR* file.
- Updating payroll checks and direct deposits by changing or reversing the status of *Open* checks and direct deposits.
- Removing payroll checks and direct deposits from the *CHEKMSTR* file to clear issued, canceled, and/or voided checks, and all direct deposits regardless of status from PCGenesis. A PCGenesis *Data* backup must be performed before payroll checks or direct deposits are removed.
- Printing the payroll check reconciliation reports provides a listing of all payroll checks that have been issued, and as well as those that have been cancelled or voided.

<u>Check Reconciliation</u> – When checks are reconciled by range (R), the *Payroll Check Reconciliation Exception Report* is automatically generated listing the range(s) of items entered on the *Check Reconciliation Entry screen* along with the exceptions; the payroll checks, direct deposits, and ranges that were <u>not</u> cancelled during the procedure. Non-cancelled items may include those items that were excluded from the ranges entered, were not issued, or those that have already been cancelled.

<u>Check Reconciliation Listings</u> – The *Check Reconciliation Listing* lists checks for a specific bank or for all banks, and may include all checks of a specific type (status) of check within a specified date range. The listing also provides numerical and dollar amount totals for cancelled, voided, and issued checks and overall totals. For checks that have not yet been cancelled, the listing provides an aging column to identify how many days the checks have been outstanding.

<u>Check Registers</u> – The *Payroll Check Register* lists checks for a specific bank or for all banks, and may include all checks or direct deposits of a specific type (status) of check within a specified date range. In addition to the information provided on the reconciliation report, the *Check and/or Direct Deposit Registers* may also include direct deposit entries and totals if requested.

The *Payroll Print Check Registers* procedure allows the user to create a .csv output file containing the information printed on the *Payroll Check Register*. The export file contains the check amount, check date, bank account, check number, check status, payee name, and a check or direct deposit indicator, for each payroll check or direct deposit selected. The created export file can be sent to the school district's bank to satisfy the requirements of 'Positive Pay' for payroll check fraud prevention.

The *Deleted Payroll Check/Direct Deposit Register* will be automatically generated when payroll checks and/or direct deposits are removed from PCGenesis.

Payroll checks and direct deposits may not be voided using the Reconciliation procedure. They are instead voided by following the instructions provided in the <u>Payroll System Operations Guide</u>, Section C: Payroll Check and Direct Deposit Statement Processing, Topic 3: Void/Add Payroll Check and Direct Deposit Statement Processing for the Current Payroll and/or Topic 5: Manual/Void Only Payroll Check and Direct Deposit Statement Processing.

**Multiple Automated Clearinghouse (ACH)/Direct Deposit Statement Processing:** Based on an employee's *Update/Display Payroll Withholding/Direct Deposit Data* screen's entries, PCGenesis creates additional account information on direct deposit entries to facilitate statement reconciliation. For example, an employee's pay may be split between multiple bank accounts. The multiple bank account entries are associated with a single direct deposit advice number and accordingly, are displayed on the screen. Direct deposits display single and multiple bank account entries to assist with payroll direct deposit statement reconciliation.

## **Topic 1:** Payroll Check Reconciliation

| Step | Action                                                                      |
|------|-----------------------------------------------------------------------------|
| 1    | From the Business Applications Master Menu, select 2 (F2 - Payroll System). |

| PCG Dist=8991 Rel=18.01.00 03/28/2018 PCW 0                                                                                                    | 01 SV C:\DEVSYS C:\SECOND | WHITE |          |  |  |
|----------------------------------------------------------------------------------------------------|---------------------------|-------|----------|--|--|
|                                                                                                    | Payroll System            |       | PAYMOOOO |  |  |
| FKey                                                                                                    | Master Menu               |       |          |  |  |
|                                                                                                    | eposit Menu               |       |          |  |  |
| 5 Monthly/Quarterly/Fiscal                                                                                                    | /Biennial Reports Menu    |       |          |  |  |
| <ul> <li>8 Employee Reports/Labels Menu</li> <li>9 Update/Display Description/Deduction/Annuity Menu</li> <li>10 Earnings History Menu</li> <li>11 Check Reconciliation Menu</li> <li>12 Update/Display Payroll Monitor</li> <li>13 Special Functions Menu</li> </ul> |                           |       |          |  |  |
| 20 File Reorganization                                                                                                    |                           |       |          |  |  |
|                                                                                                    |                           |       |          |  |  |
| Master Userlist                                                                                                    |                           |       | 15.03.00 |  |  |
|                                                                                                    |                           |       |          |  |  |

| Step | Action                                                      |
|------|-------------------------------------------------------------|
| 2    | Select <b>11</b> ( <b>F11 -</b> Check Reconciliation Menu). |

| A PCG Dist=8991 Rel=18.01.00 | 03/28/2018 PCW 001 SV C:\DEVSYS C:\SECOND      | WHITE |          |
|------------------------------|------------------------------------------------|-------|----------|
|                              | Payroll System                                 |       | PAYM0011 |
| FKey                         | Check Reconciliation Menu                      |       |          |
| <br>1 Check R                | econciliation                                  |       |          |
| 2 Produce                    | Check Reconciliation Listings                  |       |          |
| _3 Display/                  | Jpdate Checks/Direct Deposits                  |       |          |
| 4 Produce                    | Check Registers                                |       |          |
| 9 Remove                     | OLD Checks/Direct Deposits from Check Register | r     |          |
|                              |                                                |       |          |
|                              |                                                |       |          |
|                              |                                                |       |          |
|                              |                                                |       |          |
|                              |                                                |       |          |
|                              |                                                |       |          |
|                              |                                                |       |          |
|                              |                                                |       |          |
| Master <sup>User</sup> list  |                                                |       |          |
|                              |                                                |       |          |

| Step | Action                              |
|------|-------------------------------------|
| 3    | Select (F1 - Check Reconciliation). |

| A | PCG Dist=8991 | Rel=23.01.0      | 0 03/21/202                     | 3 DOE 004<br>Check       | C:\SQLSYS             | C:\SECOND | WHITE       |       | _ | □ ×<br>Pay1500 |
|---|---------------|------------------|---------------------------------|--------------------------|-----------------------|-----------|-------------|-------|---|----------------|
|   | Select        | ion Type         | Bank: <u>BK</u><br><u>C</u> ''C | <u>17</u> ▼<br>' = By Ct | Date: _<br>heck Numbe | r or "R"  | = By Range  |       |   |                |
|   |               |                  |                                 |                          |                       |           |             |       |   |                |
|   |               |                  |                                 |                          |                       |           |             |       |   |                |
|   |               |                  |                                 |                          |                       |           |             |       |   |                |
|   | F1 p₂ 4 条     | F3 <b>(</b> ) F4 | ENT                             | ER=Proces                | 55, F16=E             | xit.      | F12<br>Help | F15 Q |   | 22.02.00       |

| Step | Action                                                                                                    |
|------|----------------------------------------------------------------------------------------------------|
| 4    | Enter the bank's code, or select the drop-down selection icon 🗹 within the <b>Bank</b> field to choose the bank's information.                                           |
| 5    | Enter the bank statement's date (MM/DD/CCYY) in the <b>Date</b> field.<br><i>The results will include payroll checks that were issued on or before the date entered.</i> |
| 6    | Enter C (Check number) to select individual check numbers or <b>R</b> (Check range) to enter a specific range of checks in the <b>Selection Type</b> field.              |
| 7    | Select (Enter - Process).                                                                                                    |
|      | "Processing request. Do not cancel processing!" and a records-processed counter briefly display.                                                                         |

| PCG D  | ist=8991 Re | =23.01.00 03/21/20 | 23 DOE 004 C:\SQLSYS C:\SECOND | WHITE        |          |
|--------|-------------|--------------------|--------------------------------|--------------|----------|
|        |             |                    | Check Reconciliation           |              | PHY1500  |
|        |             | Bank: Bl           | 17 Date: 1/31/2023             |              |          |
| Cancel | Check       | Date               | Pauee                          | Amount       |          |
|        | 1           | 01/25/2023         | AC9ER, SA9DEE                  | 3421.14      |          |
|        | 2           | 01/25/2023         | AD9ISON, TR9CEY                | 2393.72      |          |
| _      | 3           | 01/25/2023         | AD9MSON, DW9NA                 | 456.31       |          |
| _      | 4           | 01/25/2023         | AI2EN, TU2A                    | 3995.13      |          |
| _      | 5           | 01/25/2023         | AL2NZO, MA2YBELLE              | 702.55       |          |
|        | 6           | 01/25/2023         | AL6EY, LY6NA                   | 1223.63      |          |
| _      | 7           | 01/25/2023         | AL8ARO, AN8ERA                 | 3866.32      |          |
|        | 8           | 01/25/2023         | AM2ROSE, SH2NTAY               | 1260.35      |          |
| _      | 9           | 01/25/2023         | AM2ROSE, SH2NTAY               | 1060.81      |          |
| _      | 10          | 01/25/2023         | AN3EL, GA3E                    | 766.80       |          |
| _      | 11          | 01/25/2023         | AN7ERS, HE7KE                  | 4615.31      |          |
|        | 12          | 01/25/2023         | AP3NTE, BE3U                   | 2268.15      |          |
| _      | 13          | 01/25/2023         | AR3ETT, LO3SE                  | 1144.99      |          |
|        | 14          | 01/25/2023         | AR3HULETA, SH3ROLYN            | 2785.10      |          |
|        | 15          | 01/25/2023         | AR4IS, EL4IOTT                 | 1255.67      |          |
| _      | 16          | 01/25/2023         | AR8EDONDO, KI8TIE              | 3539.38      |          |
|        | 17          | 01/25/2023         | AR8VALO, TR8NT                 | 3427.00      |          |
|        | 18          | 01/25/2023         | ASSCRAFT, GESALD               | 1914.44      |          |
|        | 19          | 01/25/2023         | AS7ER, EL7NE                   | 3783.09      |          |
|        | 20          | 01/25/2023         | AS9BY, JO9NSIE                 | 5683.56      |          |
| **     | Type an     | 'X' next to tl     | nose checks that have cleared  | the bank. ** |          |
| F1     | EN<br>      | FR=Update & P      | Hext, F1=First, F5=Next, F1    | 6=Exit       | 22.02.00 |
|        | F2 - A F3   | FHLE               |                                | Help         |          |

For **Step 6-C** entries, the following screen displays:

| Step | Action                                                                                                    |
|------|----------------------------------------------------------------------------------------------------|
| 8    | Enter X in the Cancel column of the appropriate payroll checks, and select (Enter - Update & Next).<br>Select F5 (F5 - Next) to display subsequent pages.<br>Proceed to Step 11. |

| PCG Dist=8991 | Rel=23.01.00 03/21/2023 D | OE 004 C:\SQLSYS              | C:\SECOND   | WHITE |          |
|---------------|---------------------------|-------------------------------|-------------|-------|----------|
|               |                           | Check Reconcili               | ation       |       | PHY1500  |
|               | Bank: BK17                | Date: 1                       | /31/2023    |       |          |
|               | Enter Check               | k Range(s) to be<br>Begin End | Cancelled   |       |          |
|               |                           |                               |             |       |          |
|               |                           |                               |             |       |          |
|               | :                         |                               |             |       |          |
|               |                           |                               |             |       |          |
|               |                           |                               |             |       |          |
|               | FNTFR=1                   | Process F16=Fy                | it.         |       |          |
| F1 F2 €       |                           | F7 F8 F9                      | F10 F11 F11 | F15   | 22.02.00 |

| For <b>Step 6-R</b> entries, the fol | lowing screen | displays: |
|--------------------------------------|---------------|-----------|
|--------------------------------------|---------------|-----------|

| Step | Action                                                                                                    |
|------|----------------------------------------------------------------------------------------------------|
| 9    | Enter up to ten (10) check range(s) in the <b>Begin</b> and <b>End</b> columns, and select <b>Enter</b> - Process). Continue this process until all check ranges have been entered. |
|      | The check range entered meet the following requirements:                                                                                                    |
|      | • Valid beginning and ending check numbers must be entered in the columns.                                                                                                    |
|      | • The check must be an issued check.                                                                                                    |
|      | • The check must not have been previously cancelled.                                                                                                    |
|      | • The ending check number must be greater than or equal to the beginning check number entered.                                                                                      |
|      | If there are errors, make the appropriate corrections within the Begin and End columns, and select <i>Enter</i> - Process).                                                         |

|       | PCG Dist=8991 Rel=23.01.00 03/21/2023 DOE 004 C:\SQLSYS C:\SECOND WHITE - □ ×                                                                                                  |
|-------|----------------------------------------------------------------------------------------------------|
|       | Check Reconciliation                                                                                                    |
|       | Bank: BK17 Date: 1/31/2023                                                                                                    |
|       | Enter Check Range(s) to be Cancelled<br>Begin End<br>1 241                                                                                                    |
|       |                                                                                                    |
|       |                                                                                                    |
|       |                                                                                                    |
|       |                                                                                                    |
|       | ** Review the Exception Report After Completing Processing **                                                                                                    |
| ENTER | F12=Update,         F16=ReEnter         F12         F15         F6         F7         F8         F9         F10         F12         F15         F2         60         22.02.00 |
| F16   | FI7 🛱 FI8 THE Help                                                                                                    |
| F16   | Action                                                                                                    |
| F16   | Action<br>Select F12 (F12 - Update).                                                                                                    |

#### \* \* \* Attention \* \* \*

Under no circumstances should you cancel processing!

|      | PCG Dist=8991 Rel=23.01.00 03/21/2023 DOE 011 C:\SQLS\     Check Reconc:  | S C:\SECOND WHITE              | - 🗆 ×<br>Pay1500     |
|------|---------------------------------------------------------------------------|--------------------------------|----------------------|
|      | Bank: BK17 Date:                                                          | 1/31/2023                      |                      |
|      | Enter Check Range(s) to<br>Begin End<br>                                  | be Cancelled                   |                      |
|      |                                                                           |                                |                      |
|      | ENTER=Process, F16:<br>F1 F2 ℃ F3 → F4 F5 F6 F7 F8 → F9<br>F16 F7 F8 → F9 | Exit.<br>F10 F12 F15 F12 F15 C | 23.01.00             |
| Step | Action                                                                    |                                |                      |
| 11   | Select <b>F16</b> - Exit) to return to                                    | the Payroll System - Check Rec | conciliation Screen. |

| I    | PCG Dist=8991 Rel=23.01.00 03/21/2023 DOE 011 C:\SQLSYS C:\SECOND WHITE Check Reconciliation     | —<br>Pa | □ ×<br>1¥1588                             |
|------|--------------------------------------------------------------------------------------------------|---------|-------------------------------------------|
|      |                                                                                                  |         |                                           |
|      | Bank: <u>BK17</u> Date: <u>1/31/2023</u>                                                         |         |                                           |
|      | Selection Type <u>R</u> "C" = By Check Number or   "R" = By Range                                |         |                                           |
|      |                                                                                                  |         |                                           |
|      |                                                                                                  |         |                                           |
|      |                                                                                                  |         |                                           |
|      |                                                                                                  |         |                                           |
|      |                                                                                                  |         |                                           |
|      |                                                                                                  |         |                                           |
|      |                                                                                                  |         |                                           |
|      |                                                                                                  |         |                                           |
|      |                                                                                                  |         |                                           |
|      |                                                                                                  |         |                                           |
|      |                                                                                                  |         |                                           |
|      | ENTER=Process, F16=Exit.                                                                         |         |                                           |
| E    |                                                                                                  | 23      | 8.01.00                                   |
| F    |                                                                                                  |         |                                           |
| Step | Action                                                                                           |         |                                           |
| 12   | Select <b>FIG</b> ( <b>F16</b> - Exit) to return to the <i>Payroll System</i> - <i>Check Ret</i> | concil  | liation Menu.                             |
|      | <i>Completely exit the</i> Payroll System - Check Reconciliation <i>screen by</i>                | selec   | ting $\mathbf{F1} \leftarrow \mathbf{F1}$ |

| The | $f_{011}$ | owing | coroon | dian  | lave | • |
|-----|-----------|-------|--------|-------|------|---|
| Inc | IOII      | owing | screen | uisp. | rays | • |

| A PCC   | G Dist=8991                         | Rel=18.01.00      | 03/28/2018   | PCW 001     | SV C:\DEVSYS | C:\SECON  | D        | WHITE |   | - 0 X    |  |
|---------|-------------------------------------|-------------------|--------------|-------------|--------------|-----------|----------|-------|---|----------|--|
|         |                                     |                   |              |             | Payroll S    | ystem     |          |       |   | PAYM0011 |  |
|         | FKey                                |                   |              | Chec        | k Reconcil   | iation M  | enu      |       |   |          |  |
|         | 1                                   | Check I           | Reconciliati | on          |              |           |          |       |   |          |  |
|         | 2                                   | Produc            | e Check Re   | conciliatio | on Listings  |           |          |       |   |          |  |
|         | 3                                   | Display           | //Update Ch  | ecks/Dire   | ct Deposits  |           |          |       |   |          |  |
|         | 4                                   | Produc            | e Check Re   | gisters     |              |           |          |       |   |          |  |
|         | 9                                   | Remov             | e OLD Che    | :ks/Direct  | Deposits fro | m Check F | Register |       |   |          |  |
|         |                                     |                   |              |             |              |           |          |       |   |          |  |
|         |                                     |                   |              |             |              |           |          |       |   |          |  |
|         |                                     |                   |              |             |              |           |          |       |   |          |  |
|         |                                     |                   |              |             |              |           |          |       |   |          |  |
|         |                                     |                   |              |             |              |           |          |       |   |          |  |
|         |                                     |                   |              |             |              |           |          |       |   |          |  |
|         |                                     |                   |              |             |              | ,         |          |       |   |          |  |
| aster 🛛 | lser <sub>list</sub><br>Nezz Wordza | PAY VEND          |              |             |              |           |          |       | _ |          |  |
|         |                                     | MONITOR   MONITOR |              |             |              |           |          |       |   |          |  |

| Step | Action                                                                                                    |
|------|----------------------------------------------------------------------------------------------------|
| 13   | To print the report via the Uqueue Print Manager: Select (Uqueue).                                                                                                    |
|      | To print the report via Microsoft <sup>®</sup> Word: Select (MS WORD).                                                                                                    |
|      | Follow the instructions provided in the <u>Technical System Operations Guide</u> , User Interface Procedures, Creating the Microsoft®-PCGenesis QWORD Macro for Report Printing to create the macro necessary to use the feature where appropriate. |
| 14   | Select <b>FIG</b> ( <b>F16</b> - Exit) to return to the <i>Payroll System Master Menu</i> , or select <b>Master</b> ( <b>Master</b> ) to return to the <i>Business Applications Master Menu</i> .                                                   |

#### 1A. Payroll Check Reconciliation Exception Report – Example

|      |      |         |              |                |         | Page Break                             | <br> |   |
|------|------|---------|--------------|----------------|---------|----------------------------------------|------|---|
| DATE | 11.  | /06/08  |              |                | PAYROLL | CHECK RECONCILLIATION EXCEPTION REPORT | PAGE | 1 |
|      |      |         |              |                |         |                                        |      |   |
| C    | HECK | STATUS  | ERROR TYPE   |                |         |                                        |      |   |
|      |      |         |              |                |         |                                        |      |   |
| 1    | 7591 | - 18443 | Che          | eck Range Proc | ssed    |                                        |      |   |
| 1    | 7592 | C       | Check Cannot | Be Cancelled   |         |                                        |      |   |
| 1    | 7593 | C       | Check Cannot | Be Cancelled   |         |                                        |      |   |
| 1    | 7594 | C       | Check Cannot | Be Cancelled   |         |                                        |      |   |
| 1    | 7595 | C       | Check Cannot | Be Cancelled   |         |                                        |      |   |
| 1    | 7596 | C       | Check Cannot | Be Cancelled   |         |                                        |      |   |
| 1    | 7597 | C       | Check Cannot | Be Cancelled   |         |                                        |      |   |
| 1    | 7598 | C       | Check Cannot | Be Cancelled   |         |                                        |      |   |
| 1    | 7599 | C       | Check Cannot | Be Cancelled   |         |                                        |      |   |
| 1    | 7600 | C       | Check Cannot | Be Cancelled   |         |                                        |      |   |
| 1    | 7601 | C       | Check Cannot | Be Cancelled   |         |                                        |      |   |
| 1    | 7602 | C       | Check Cannot | Be Cancelled   |         |                                        |      |   |
|      |      |         |              |                |         |                                        |      |   |
|      |      |         |              |                |         |                                        |      |   |

Georgia Department of Education March 22, 2023 • 11:58 AM • Page 11 of 39 All Rights Reserved.

## **Topic 2: Payroll Check Reconciliation Report Processing**

## 2A. Print the Check Reconciliation Listings

|      | PCG Dist=8991                              | Rel=18.01.00           | 03/28/2018                 | PCW 001 SV              | C:\DEVSY                 | S C:\SECON | D  | WHITE |       |          |
|------|--------------------------------------------|------------------------|----------------------------|-------------------------|--------------------------|------------|----|-------|-------|----------|
|      |                                            |                        |                            | F                       | ayroll                   | System     |    |       |       | PAYMOOOO |
|      | FKey<br>                                   | 2                      |                            |                         | Master                   | Menu       |    |       |       |          |
|      | 1                                          | Payroll                | Setup Men                  | u                       |                          |            |    |       |       |          |
|      | 2                                          | Payroll<br>  Payroll   | Update Me<br>Check & Di    | NU<br>rect Denosi       | t Menu                   |            |    |       |       |          |
|      |                                            | , rayion               |                            |                         | ( menu                   |            |    |       |       |          |
|      | 4                                          | ] Annual<br>  Monthly  | Reports Me<br>dOuarterIvi  | enu<br>Fiscal/Bien      | nial Reno                | rts Menu   |    |       |       |          |
|      |                                            | _ monuny               | renarchy                   | посадотся               | marricpu                 |            |    |       |       |          |
|      | 8                                          | │ Employ<br>│ Undated  | ee Reports<br>Display De   | Labels Me               | NU<br>eduction <i>ti</i> | onuity Mer |    |       |       |          |
|      | 10                                         | Earning                | is History M               | /scription/D<br>/enu    | caacaony                 |            | nu |       |       |          |
|      | 11                                         | │ Check F<br>│ Undated | Reconciliati<br>Mignlay Pa | on Menu<br>wroll Monite | n <b>r</b>               |            |    |       |       |          |
|      | 13                                         | Special                | Functions                  | Menu                    |                          |            |    |       |       |          |
|      | 20                                         | l File Ber             | ornanizatio                | n                       |                          |            |    |       |       |          |
|      |                                            | 1 110110               | organizado                 |                         |                          |            |    |       |       |          |
|      |                                            |                        |                            |                         |                          |            |    |       |       |          |
|      |                                            |                        |                            |                         |                          |            |    |       |       |          |
|      |                                            |                        |                            |                         |                          |            |    |       |       |          |
|      |                                            |                        |                            |                         |                          |            |    |       |       |          |
|      | . Ilras                                    |                        |                            |                         |                          |            |    |       | <br>l | 15 03 00 |
| Mast | ter <sup>vser</sup> list<br>🖢 Nueza Wordza | PAY VEND               |                            |                         |                          |            |    |       |       | 12.03.00 |
| F16  | -   « B   " B                              | MONITOR   MONITOR      |                            |                         |                          |            |    |       |       |          |
|      | Action                                     |                        |                            |                         |                          |            |    |       |       |          |
|      | 11                                         | •                      |                            |                         |                          |            |    |       |       |          |

|                             | Payroll System                                   | PAYM0011 |
|-----------------------------|--------------------------------------------------|----------|
| FKey                        | Check Reconciliation Menu                        |          |
| Check R                     | econciliation                                    |          |
| 2 Produce                   | Check Reconciliation Listings                    |          |
| <u> </u>                    | /Update Checks/Direct Deposits                   |          |
| 4 Produce                   | Check Registers                                  |          |
| 9 Remove                    | e OLD Checks/Direct Deposits from Check Register |          |
|                             |                                                  |          |
|                             |                                                  |          |
|                             |                                                  |          |
|                             |                                                  |          |
|                             |                                                  |          |
|                             |                                                  |          |
|                             |                                                  |          |
| Master <sup>User</sup> list |                                                  |          |
|                             |                                                  |          |

| Step | Action                                                 |
|------|--------------------------------------------------------|
| 2    | Select 2 (F2 - Produce Check Reconciliation Listings). |

```
PCG Dist=8991 Rel=23.01.00 03/21/2023 DOE 011 C:\SQLSYS C:\SECOND
                                                                                 WHITE
                                                                                                                Х
                                 Check Reconciliation Listing
                                                                                                              PAY1550
                        Enter Bank Code of bank to be printed
                                             <u>BK17</u> 💌
                         (Leave Bank Code blank for ALL banks)
                            Enter Check Status to be printed
                                'ALL' for All
'ISS' for Issued Only (Computer and Manual)
                                'CAN' for Cancelled Only
'VOI' for Voided Only
                Enter date range of checks to be printed (MMDDCCYY)
                                            thru
                    (Leave dates ZEROS for ALL requested checks)
               ALL checks regardless of status, with issued dates within the range will be selected.
Issued checks with issued dates within the range will be selected.
 For 'ALL':
      'ISS':
 For
               Use 'ISS' & a date range to print all checks still outstanding during the timeframe.
Cancelled checks with cancel dates within the range will be selected.
 For 'CAN':
For 'VOI': Voided checks with void dates within the range will be selected.
                         ENTER = Continue,
                                                F16 = Exit
                                                                                                              22.02.00
                                67
                                           17
      .►£
                                                    12 🔳
                                                                                              F15 🔍
             -¶§
                                                                       Help
```

| Step | Action                                                                                                    |
|------|----------------------------------------------------------------------------------------------------|
| 3    | For all banks: Leave the Enter Bank Code of Bank to be Printed field blank.                                                                                                    |
|      | <b>For a specific bank:</b> Enter the bank's code, or select the drop-down selection icon icon within the <b>Enter Bank Code of Bank to be Printed</b> field to choose the bank's information. |
| 4    | Enter ALL, ISS, CAN, or VOI in the Enter Check Status to be Printed field to define the type of checks and direct deposit statements to be evaluated.                                          |
|      | The ISS option prints a listing of outstanding checks. In most cases, the checks outstanding should not be more than six months old.                                                           |

| Step | Action                                                                                                    |
|------|----------------------------------------------------------------------------------------------------|
| 5    | Enter the date range (MMDDCCYY) <u>or</u> leave the field populated with zeroes (0's) for all payroll checks and direct deposits in the <b>Enter Date Range of Checks To Be Printed</b> ( <b>MMDDCCYY</b> ) fields.                                                                                                    |
|      | • When the user selects the 'ALL' option, all checks, regardless of status, are printed as long as the <b>Issue Date</b> is within the date range requested.                                                                                                    |
|      | • When the user selects the ' <b>ISS</b> ' option, the program prints all checks still outstanding during the timeframe. For example, if the <b>Issue Date</b> is within the range and the <b>Cancel Date</b> is outside of the date range, <u>the check will print</u> on the report because the check is still outstanding. If the check was issued and cancelled within the date range, <u>the check will NOT print</u> on the report because the check is not outstanding in that date range. |
|      | • When the user selects the 'CAN' option, the program prints all checks with the Cancel Date within the date range requested.                                                                                                    |
|      | • When the user selects the 'VOI' option, the program prints all checks with the Void <b>Date</b> within the date range requested.                                                                                                    |
| 6    | Select (Enter) twice.                                                                                                    |
|      | "** Processing Request **" briefly displays.                                                                                                    |

| A   | PCG Dist                 | =8991         | Rel=18         | 3.01.00 | 03/28/ | 2018 P   | CW 001  | SV C:\   | DEVSYS    | C:\SECC | DND     |    | WHITE |  | - 0   | ×   |
|-----|--------------------------|---------------|----------------|---------|--------|----------|---------|----------|-----------|---------|---------|----|-------|--|-------|-----|
|     |                          |               |                |         |        |          |         | Payr     | oll Sy    | stem    |         |    |       |  | PAYMO | 011 |
|     |                          | FKey          |                |         |        |          | Che     | ck Rec   | oncili    | ation   | Menu    |    |       |  |       |     |
|     |                          | 1             | C              | heck F  | leconc | iliatior | ı       |          |           |         |         |    |       |  |       |     |
|     |                          | 2             | P              | roduce  | e Chec | k Reco   | nciliat | ion List | tings     |         |         |    |       |  |       |     |
|     |                          | 3             | D              | isplay  | /Updat | e Che    | :ks/Dir | ect De   | posits    |         |         |    |       |  |       |     |
|     |                          | 4             | P              | roduce  | e Chec | k Regi   | sters   |          |           |         |         |    |       |  |       |     |
|     |                          | 9             | R              | emov    | e OLD  | Check    | s/Direc | t Depo   | sits froi | n Checl | (Regist | er |       |  |       |     |
|     |                          |               |                |         |        |          |         |          |           |         |         |    |       |  |       |     |
|     |                          |               |                |         |        |          |         |          |           |         |         |    |       |  |       |     |
|     |                          |               |                |         |        |          |         |          |           |         |         |    |       |  |       |     |
|     |                          |               |                |         |        |          |         |          |           |         |         |    |       |  |       |     |
|     |                          |               |                |         |        |          |         |          |           |         |         |    |       |  |       |     |
|     |                          |               |                |         |        |          |         |          |           |         |         |    |       |  |       |     |
|     |                          |               |                |         |        |          |         |          |           |         |         |    |       |  |       |     |
| Mas | ter <sup>User</sup> list |               |                |         |        |          |         |          |           |         |         |    |       |  |       |     |
| F16 | > (ty                    | Word <b>S</b> | PAY<br>MONITOR | MONITOR |        |          |         |          |           |         |         |    |       |  |       |     |

| Step | Action                                                                                                    |
|------|----------------------------------------------------------------------------------------------------|
| 7    | To print the report via the Uqueue Print Manager: SelectTo print the report via Microsoft® Word: Select(MS WORD).                                                                                                    |
|      | Where appropriate, follow the instructions provided in the <u>Technical System Operations</u><br><u>Guide</u> , User Interface Procedures, Creating the Microsoft®-PCGenesis QWORD Macro for<br>Report Printing to create the macro necessary to use the feature. |
| 8    | Select <b>F16</b> ( <b>F16</b> - Exit) to return to the <i>Payroll System Master Menu</i> , or select <b>Master</b> ( <b>Master</b> ) to return to the <i>Business Applications Master Menu</i> .                                                                 |

#### 2A.1. Payroll Check Reconciliation Listing (All Checks) – Example

The final page of the report lists "Cancelled", "Voided", "Issued", and "Grand" total amounts.

| DANK:       EKOI FNB 001 OF SMITH CITY         NUMBER       ISSUE DATE       PAYEE       AMOUNT       STATUS       CANC DATE       VOID DATE AGING (DAYS)         000001       10/31/2017       MABRICAL, CU3       3,423.53       COMPUTER ISSUE       148         042230       01/31/2017       MASHORN, ZETA       276.46       CANCELLED       2/28/2017         042240       01/31/2017       UDENDATION, LATONA       133.91       CANCELLED       2/28/2017         042424       01/31/2017       VIDEN, LATONA       133.91       CANCELLED       2/28/2017         042424       05/31/2017       MASTERN, IZ3TTA       40.00       CANCELLED       5/31/2017         042424       05/31/2017       MASTERN, IZ3TTA       20.00       CANCELLED       6/30/2017         042424       05/31/2017       MASTERN, IZ3TTA       20.00       CANCELLED       6/30/2017         042424       05/21/2017       MASTERN, IZ3TTA       20.00       CANCELLED       6/30/2017         042426       06/23/2017       NASTERN, IZ3TTA       20.00       CANCELLED       6/30/2017         042426       06/23/2017       NASTERN, IZ3TTA       20.00       CANCELLED       7/31/2017         042426       06/23/2017 <t< th=""><th>REPORT ID: PAY1550<br/>REPORT DATE: 03/28/2018</th><th>LIST OF ALL CH<br/>ISSUED DATE RANGE: 01/01</th><th>ECKS<br/>/2017 - 12/31/2018</th><th></th><th>PAGE 1</th></t<>                                                                                                    | REPORT ID: PAY1550<br>REPORT DATE: 03/28/2018 | LIST OF ALL CH<br>ISSUED DATE RANGE: 01/01 | ECKS<br>/2017 - 12/31/2018 |           | PAGE 1                 |
|----------------------------------------------------------------------------------------------------|-----------------------------------------------|--------------------------------------------|----------------------------|-----------|------------------------|
| NUMBER         ISSUE DATE         PAYER         AMOUNT         STATUS         CANC DATE         VOID DATE         AGING (DAYS)           000001         10/31/2017         MASRIGAL, CU3         3,423.53         COMPUTER ISSUE         148           042230         01/31/2017         VASHORK, ZESTA         276.46         CANCELLED         2/28/2017           042240         01/31/2017         GUTEN, LAYOMA         133.81         CANCELLED         2/28/2017           042242         01/31/2017         GUTEN, LAYOMA         133.87         CANCELLED         2/28/2017           042242         01/31/2017         MASTER, IZSTRA         40.00         CANCELLED         2/28/2017           042243         04/28/2017         MASTER, IZSTRA         20.00         CANCELLED         6/30/2017           042240         06/23/2017         MASTER, IZSTRA         20.00         CANCELLED         6/30/2017           042240         06/23/2017         MASTER, IZSTRA         20.05         CANCELLED         6/30/2017           042240         06/23/2017         MASTER, IZSTRA         20.05         CANCELLED         6/30/2017           042240         06/23/2017         MASTER, IZSTRA         20.05         CANCELLED         6/30/2017                                                                                                    | BANK: BK01 FNB 001 OF SMITH CITY              |                                            |                            |           |                        |
| 000001         10/31/2017         MARICEL, CI3         3,423.63         COMPUTER ISSUE         148           048234         01/31/2017         LORDN, DORN         133.91         CANCELLED         2/28/2017           048244         01/31/2017         UCNDEN, LATORA         133.91         CANCELLED         2/28/2017           048242         01/31/2017         UNSTEM, LATORA         133.91         CANCELLED         2/28/2017           048242         01/31/2017         UNSTEM, LATORA         501.00         CANCELLED         2/38/2017           048244         04/38/2017         WISTEM, IZSTIA         60.00         CANCELLED         6/30/2017           048244         04/38/2017         WISTEM, IZSTIA         20.00         CANCELLED         6/30/2017           048244         04/38/2017         WISTEM, IZSTIA         20.00         CANCELLED         7/31/2017           048244         04/38/2017         WISTEM, IZSTIA         20.00         CANCELLED         7/31/2017           048245         04/38/2017         WISTEM, IZSTIA         20.05         CANCELLED         7/31/2017           048245         04/38/2017         WISTEM, IZSTIA         20.05         CANCELLED         7/31/2017           048245         04/38/2017                                                                                                    | NUMBER ISSUE DATE PAYEE                       | AMOUNT                                     | STATUS                     | CANC DATE | VOID DATE AGING (DAYS) |
| 048240 01/31/2017 UASHON, ZESTA 276.46 CANCELLED 2/28/2017<br>048241 01/31/2017 GUTEN, LA7OMA 133.91 CANCELLED 2/28/2017<br>048242 01/31/2017 SISLLEY, JASIKA 581.80 CANCELLED 2/28/2017<br>048242 01/31/2017 SISLLEY, JASIKA 581.80 CANCELLED 5/31/2017<br>048244 04/28/2017 WHSTEN, IZSTA 40.00 CANCELLED 6/30/2017<br>048244 06/28/2017 WHSTEN, IZSTA 220.95 CANCELLED 6/30/2017<br>048244 06/28/2017 BUSK, KASISA 220.95 CANCELLED 7/31/2017<br>048244 06/28/2017 SISLLEY, JASIKA 220.95 CANCELLED 7/31/2017<br>048245 06/28/2017 SISLLEY, JASIKA 220.95 CANCELLED 7/31/2017<br>048246 06/28/2017 SISKILEY, HEANE 220.95 CANCELLED 7/31/2017<br>048250 06/28/2017 JADIE, HEANE 220.95 CANCELLED 6/30/2017<br>048250 06/28/2017 JADIE, MEANE 220.95 CANCELLED 6/30/2017<br>048250 06/28/2017 JADIE, SISKILEY, JASIKA 220.95 CANCELLED 6/30/2017<br>048250 06/28/2017 JADIE, SISKILEY, JASIKA 220.95 CANCELLED 6/30/2017<br>048250 06/28/2017 JADIE, SISKILEY, JASIKA 220.95 CANCELLED 6/30/2017<br>048250 06/28/2017 JADIE, SISKILEY, JASIKA 220.95 CANCELLED 6/30/2017<br>048250 06/28/2017 JADIE, SISKILEY, JASIKA 220.95 CANCELLED 6/30/2017<br>048250 06/28/2017 JASIKA 219.05 CANCELLED 6/30/2017<br>048250 06/28/2017 JASIKA 219.05 CANCELLED 6/30/2017<br>048250 06/28/2017 JASIKA 219.05 CANCELLED 6/30/2017<br>048250 06/28/2017 JASIKA 219.05 CANCELLED 6/30/2017<br>048250 06/28/2017 JASIKA 219.05 CANCELLED 6/30/2017<br>048250 06/28/2017 JASIKA 219.05 CANCELLED 6/30/2017<br>048250 06/28/2017 JASIKA 219.05 CANCELLED 6/30/2017<br>048250 06/28/2017 JASIKA 219.05 CANCELLED 6/30/2017<br>048250 06/28/2017 MASICO, VASICE 120 222<br>048266 08/18/2017 CANELL, KARICH 100.77 CANCELLED 6/30/2017<br>048250 06/28/2017 MASIKO, VASICE 222<br>048266 08/18/2017 CANELL, KARICH 120 222<br>048266 08/18/2017 MASIKOP, VASICE 421.81 VOIDED 8/31/2017<br>048250 06/28/2017 MASIKOP, VASICE 422.00<br>CANCELLED 22 CHECKS \$5,035.43 TOTAL<br>VOIDED: 1 CHECKS \$40,05.43 TOTAL<br>ISSUED: 6 CHECKS \$6,673.33 TOTAL<br>CANCELLED: 29 CHECKS \$12,130.57 TOTAL                                                                       | 000001 10/31/2017 MA3RIGAL, CU3               | 3,423.53                                   | COMPUTER ISSUE             |           | 148                    |
| 048240 01/31/2017 LOBDON, DOBNY 133.81 CANCELLED 2/28/2017<br>048244 01/31/2017 QUTZN, LATONA 133.87 CANCELLED 2/28/2017<br>048244 04/28/2017 WHSTEN, IZSTA 40.00 CANCELLED 4/31/2017<br>048244 05/31/2017 WHSTEN, IZSTA 20.00 CANCELLED 6/30/2017<br>048244 05/31/2017 WHSTEN, IZSTA 20.00 CANCELLED 6/30/2017<br>048244 05/29/2017 WHSTEN, IZSTA 20.05 CANCELLED 7/31/2017<br>048244 06/29/2017 BUSK, KASIEA 220.95 CANCELLED 7/31/2017<br>048249 06/29/2017 BUSK, KASIEA 220.95 CANCELLED 7/31/2017<br>048249 06/29/2017 SISNES, HESAINE 312.02 CANCELLED 7/31/2017<br>048248 06/29/2017 SISNES, HESAINE 312.02 CANCELLED 7/31/2017<br>048250 06/29/2017 SISNES, HESAINE 312.02 CANCELLED 6/30/2017<br>048250 06/29/2017 JISSNES, HESAINE 312.02 CANCELLED 6/30/2017<br>048250 06/29/2017 JISSNES, HESAINE 212.02 CANCELLED 6/30/2017<br>048250 06/29/2017 JISSNES, HESAINE 220.95 CANCELLED 6/30/2017<br>048250 06/29/2017 JISSNES, HESAINE 220.95 CANCELLED 6/30/2017<br>048250 06/29/2017 JISSNES, SISAS 331.43 CANCELLED 6/30/2017<br>048250 06/29/2017 JISSNES, JISSNES 331.43 CANCELLED 6/30/2017<br>048250 06/29/2017 JISSNES, JISSNES 331.43 CANCELLED 6/30/2017<br>048250 06/29/2017 NAGUES, JUGIE 144.13 CANCELLED 6/30/2017<br>048250 06/29/2017 MAGUES, JUGIE 144.13 CANCELLED 7/31/2017<br>048250 06/29/2017 NASTEN, JASEN 110.48 CANCELLED 7/31/2017<br>048250 06/29/2017 NASTEN 2222<br>048266 08/19/2017 BASN, FR3DERIC 188.39 CANCELLED 6/30/2017<br>048259 06/29/2017 NASTEN 2222<br>048264 08/19/2017 MASTEN FISTEN 2222<br>048264 08/19/2017 MASTEN FISTEN 2222<br>048266 08/19/2017 MASTEN 2222<br>048266 08/19/2017 MASTEN FISTEN 2222<br>048266 08/19/2017 MASTEN 2222<br>048266 08/19/2017 MASTEN 2222<br>048266 08/19/2017 MASTEN 2222<br>048266 08/19/2017 MASTEN 2222<br>048266 08/19/2017 MASTEN 2222<br>048266 08/19/2017 MASTEN 2222<br>048266 08/19/2017 MASTEN 2222<br>048266 08/19/2017 MASTEN 2222<br>048266 08/19/2017 MASTEN 2222<br>048266 08/19/2017 MASTEN 2222<br>048266 08/19/2017 MASTEN 222 CHECKS \$5,035.43 TOTAL<br>CANCELLED: 22 CHECKS \$6,073.33 TOTAL<br>CANCELLED: 29 CHECKS \$12,130.57 TOTAL | 048239 01/31/2017 VA9HORN, ZE9TA              | 276.46                                     | CANCELLED                  | 2/28/2017 |                        |
| 048242 01/31/2017 QUTER, LAYORA 123.87 CANCELLED 2/28/2017<br>048244 01/31/2017 SISLLEY, JASTRA 581.80 CANCELLED 2/28/2017<br>048244 06/28/2017 WHENTER, IZETTA 40.00 CANCELLED 6/30/2017<br>048244 06/28/2017 WHENTER, IZETTA 20.00 CANCELLED 6/30/2017<br>048244 06/28/2017 RAGLAND, BANEY 312.02 CANCELLED 6/30/2017<br>048244 06/28/2017 ASSBY, JONNEIE 331.43 CANCELLED 7/31/2017<br>048244 06/28/2017 AD4IR, HE4MA 220.95 CANCELLED 7/31/2017<br>048245 06/28/2017 SISLMES, HEALNE 312.02 CANCELLED 6/30/2017<br>048246 06/28/2017 AD4IR, HE4MA 220.95 CANCELLED 6/30/2017<br>048250 06/28/2017 JAD4IR, HEAMA 220.95 CANCELLED 6/30/2017<br>048251 06/28/2017 JAD4IR, HEAMA 220.95 CANCELLED 6/30/2017<br>048252 06/28/2017 JAD4IR, SISLE, KISA 220.95 CANCELLED 6/30/2017<br>048255 06/28/2017 JAD4IR, SISLE, KISA 220.95 CANCELLED 6/30/2017<br>048255 06/28/2017 JAD4IR, SISLE, KISA 220.95 CANCELLED 6/30/2017<br>048256 06/28/2017 JAD4IR, SISLE, KISA 220.95 CANCELLED 6/30/2017<br>048258 06/28/2017 JASORSN, SISAS 331.43 CANCELLED 6/30/2017<br>048258 06/28/2017 JASORSN, SISAS 331.43 CANCELLED 6/30/2017<br>048258 06/28/2017 JASORSN, SISAS 331.43 CANCELLED 7/31/2017<br>048258 06/28/2017 JASORSN, SISAS 331.43 CANCELLED 6/30/2017<br>048258 06/28/2017 MAGCUS, JUGIE 144 ISO.77 CANCELLED 6/30/2017<br>048258 06/28/2017 MAGCUS, UNITER ISO 6/30/2017<br>048258 06/28/2017 MAGCUS, VASCE 418.13 CANCELLED 6/30/2017<br>048258 06/28/2017 MAGCUS, VASCE 421.81 VOIDED 8/31/2017<br>048258 06/28/2017 MAGCUS, VASCE 421.81 VOIDED 8/31/2017<br>048264 08/18/2017 MAGNER, KLEICH 18.39 CANCELLED 6/30/2017<br>048264 08/18/2017 MAGNER, KLEICH 421.81 COMPUTER ISSUE 222<br>048266 08/18/2017 MAGNER, LAZAMN 361.85 COMPUTER ISSUE 222<br>048266 08/18/2017 MAGNER, KLEICH 421.81 VOIDED 8/31/2017<br>048264 08/18/2017 MAGNER, VASCE 421.81 MANUALLY ISSUE 222<br>048266 08/18/2017 MAGNER, KLEICH 421.81 TOTAL<br>ISSUED: 6 CHECKS \$46,673.33 TOTAL<br>VOIDED: 1 CHECKS \$421.81 TOTAL<br>ISSUED: 6 CHECKS \$46,673.33 TOTAL<br>CANCELLED: 29 CHECKS \$421,80.57 TOTAL                                                        | 048240 01/31/2017 LOGDON, DOGNY               | 133.91                                     | CANCELLED                  | 2/28/2017 |                        |
| 04224         04/31/2017         ShSLRA         SSI.80         CARCELLED         2/26/2017           04224         04/22/2017         WHSTTEN, IZSTRA         20.00         CARCELLED         6/30/2017           04224         06/23/2017         WHSTEN, IZSTRA         20.00         CARCELLED         6/30/2017           04224         06/23/2017         NASIRO, VASCE         234.34         CARCELLED         6/30/2017           04224         06/23/2017         BASIRA         22.0         SCARCELLED         6/30/2017           04224         06/23/2017         ASSEX, JOSNSIE         331.43         CARCELLED         7/31/2017           042240         06/23/2017         ADSTRS, MESAINE         322.02         CARCELLED         6/30/2017           042250         06/23/2017         ADSTRS, MESAINE         312.02         CARCELLED         6/30/2017           042250         06/23/2017         JAULY, STARN         22.0         SCARCELLED         6/30/2017           042250         06/23/2017         JAULY, STARN         22.0         SCARCELLED         6/30/2017           042250         06/23/2017         JAULY, STARN         22.0         SCARCELLED         6/30/2017           042252         06/23/2017         MASCELE                                                                                                    | 048241 01/31/201/ QU/EN, LA/OMA               | 123.8/                                     | CANCELLED                  | 2/28/2017 |                        |
| 046243       04/25/2017       WH3TER, 1231TA       20.00       CANCELLED       6/30/2017         046244       06/23/2017       WA3DROP, VA3CE       234.34       CANCELLED       6/30/2017         046244       06/23/2017       BANEY       312.02       CANCELLED       6/30/2017         046245       06/23/2017       BUSR, KA3ISA       220.95       CANCELLED       7/31/2017         046249       06/23/2017       ASSEY, JOSNEE       314.33       CANCELLED       7/31/2017         046250       06/23/2017       SISNES, HESAINE       312.02       CANCELLED       6/30/2017         046250       06/23/2017       KISBLE, HESAINE       312.02       CANCELLED       6/30/2017         046251       06/23/2017       NISHES, HESAINE       320.95       CANCELLED       6/30/2017         046252       06/23/2017       NOBERN, SISAS       331.43       CANCELLED       6/30/2017         046252       06/23/2017       MACTER       216.22       CANCELLED       6/30/2017         046254       06/23/2017       MACTER       10.48       CANCELLED       7/31/2017         046255       06/23/2017       MACTER       10.49       CANCELLED       7/31/2017         046256       06                                                                                                    | 048242 01/31/201/ SHSLLEY, JASIKA             | 581.80                                     | CANCELLED                  | 2/28/2017 |                        |
| 04924%       06/31/2017       WH31LRN, 12311A       20.00       CANCELLED       6/30/2017         04924%       06/29/2017       NASIEGN       312.02       CANCELLED       6/30/2017         04924%       06/29/2017       RAELAND, BAENEY       312.02       CANCELLED       7/31/2017         049248       06/29/2017       ASSEY, JOSNEE       331.43       CANCELLED       7/31/2017         049249       06/29/2017       STENNES, HESAINE       312.02       CANCELLED       7/31/2017         049250       06/29/2017       STENNES, HESAINE       312.02       CANCELLED       6/30/2017         049250       06/29/2017       STENNES, HESAINE       321.02       CANCELLED       6/30/2017         049250       06/29/2017       STENNES, HESAINE       321.02       CANCELLED       6/30/2017         049255       06/29/2017       NAGUES, MISER       247.93       CANCELLED       6/30/2017         049255       06/29/2017       MAGUS, MISCHLE       10.48       CANCELLED       6/30/2017         049256       06/29/2017       NAGUES, MASCHELLE       10.48       CANCELLED       6/30/2017         049256       06/29/2017       NAGUES, MASCHELLE       10.48       CANCELLED       6/30/2017                                                                                                    | 048243 04/28/201/ WH311EN, 12311A             | 40.00                                      | CANCELLED                  | 5/31/2017 |                        |
| UP3245       C6/23/2017       NALLANO, NALL       234.34       CANCELLED       6/30/2017         048244       06/23/2017       BASHRY       312.02       CANCELLED       7/31/2017         048244       06/23/2017       BUSR, KASISA       220.95       CANCELLED       7/31/2017         048245       06/23/2017       ADSEN, JOSNETE       331.43       CANCELLED       7/31/2017         048250       06/23/2017       STSENES, HESAINE       220.95       CANCELLED       6/30/2017         048251       06/23/2017       JOSNET, STSENES, HESAINE       220.95       CANCELLED       6/30/2017         048252       06/23/2017       JOSNET       231.43       CANCELLED       6/30/2017         048254       06/23/2017       JOSNET       231.43       CANCELLED       6/30/2017         048255       06/23/2017       MAGUS, JUSTE       216.22       CANCELLED       6/30/2017         048255       06/23/2017       MAGUS, JUSTE       216.22       CANCELLED       6/30/2017         048256       06/23/2017       MAGUS, JUSTE       216.22       CANCELLED       6/30/2017         048258       06/23/2017       ROST, JASEN       110.48       CANCELLED       6/30/2017         048250                                                                                                    | 040244 03/31/201/ WH311EN, 12311A             | 20.00                                      | CANCELLED                  | 6/30/2017 |                        |
| CHORE OF 22/2017         ARGENERAL SERVER         322.02         CARCELLED         7/31/2017           048244         06/29/2017         ASSBY, JOSNSIE         331.43         CANCELLED         7/31/2017           048248         06/29/2017         ASSBY, JOSNSIE         331.43         CANCELLED         7/31/2017           048240         06/29/2017         STSINES, HESAINE         312.02         CANCELLED         6/30/2017           048250         06/29/2017         KI3BLE, KI3A         220.95         CANCELLED         6/30/2017           048252         06/29/2017         HABMER, JUBIER         312.02         CANCELLED         6/30/2017           048252         06/29/2017         HABMER, JUBIER         216.22         CANCELLED         6/30/2017           048255         06/29/2017         MAGCUS, JUGIE         216.22         CANCELLED         6/30/2017           048255         06/29/2017         ROST, MASCHELE         184.13         CANCELLED         7/31/2017           048255         06/29/2017         NASCHELE         184.13         CANCELLED         7/31/2017           048255         06/29/2017         NASTROP, VASCE         180.77         CANCELLED         7/31/2017           048256         06/29/2017         NAS                                                                                                    | 040240 06/29/2017 BACINE BACKEY               | 234.34                                     | CANCELLED                  | 6/30/2017 |                        |
| 042240       06/29/2017       ASSEX, JOSNISTE       331.43       CANCELLED       7/31/2017         042240       06/29/2017       ADAIR, HE4MA       220.95       CANCELLED       7/31/2017         042240       06/29/2017       STSRNES, HESAINE       312.02       CANCELLED       7/31/2017         042250       06/29/2017       STSRNES, HESAINE       312.02       CANCELLED       6/30/2017         042251       06/29/2017       JAULY, ST4FEAN       247.93       CANCELLED       6/30/2017         042553       06/29/2017       JAULY, ST4FEAN       220.95       CANCELLED       6/30/2017         042555       06/29/2017       JAURS, MJSHAM       220.95       CANCELLED       6/30/2017         042554       06/29/2017       JANDSEN, SISAN       331.43       CANCELLED       6/30/2017         042555       06/29/2017       DAGS, MASCHELLE       184.13       CANCELLED       6/30/2017         042555       06/29/2017       ROST, JASEAN       110.48       CANCELLED       6/30/2017         042560       06/29/2017       ROST, JASEAN       331.43       CANCELLED       6/30/2017         042561       06/29/2017       ROST, JASEAN       310.49       CANCELLED       6/30/2017                                                                                                    | 040240 06/25/2017 RACLAND, BACKEI             | 312.02                                     | CANCELLED                  | 2/30/2017 |                        |
| CH12L UV.1.1. IDJR., CONCLE       331.30       CANCELLED       7/31/2017         048245       06/29/2017       STENNES, HESAINE       312.02       CANCELLED       6/30/2017         048250       06/29/2017       KISBLE, KISA       220.95       CANCELLED       6/30/2017         048251       06/29/2017       JOBLY, STAFEN       247.93       CANCELLED       6/30/2017         048252       06/29/2017       JASDEN, SIBARS, JUSIEANN       220.95       CANCELLED       6/30/2017         048254       06/29/2017       JASOBEN, SIBAS       314.3       CANCELLED       6/30/2017         048254       06/29/2017       DISGS, MASCHELLE       184.13       CANCELLED       6/30/2017         048255       06/29/2017       DISGS, MASCHELLE       184.13       CANCELLED       6/30/2017         048255       06/29/2017       MAST, JASEAN       110.48       CANCELLED       6/30/2017         048256       06/29/2017       MAST, KAELEH       180.77       CANCELLED       6/30/2017         048250       06/29/2017       MASTRELCH       183.39       CANCELLED       6/30/2017         048260       06/19/2017       NASTRELCH       183.39       CANCELLED       6/30/2017         048264       08                                                                                                    | 048248 06/29/2017 1998V JOSNSTE               | 220.55                                     | CANCELLED                  | 7/31/2017 |                        |
| 048250       06/29/2017       NDRA, MERA       120.35       CANCELLED       1/31/2017         048250       06/29/2017       KISBLE, KISA       220.95       CANCELLED       6/30/2017         048253       06/29/2017       JOHNE, MERA, JUSTEANN       247.93       CANCELLED       6/30/2017         048254       06/29/2017       JASOBSEN, SISAS       331.43       CANCELLED       6/30/2017         048256       06/29/2017       JASOBSEN, SISAS       331.43       CANCELLED       6/30/2017         048256       06/29/2017       DAGES, JUSTEAN       220.95       CANCELLED       6/30/2017         048256       06/29/2017       DAGES, JUSTEAN       110.48       CANCELLED       6/30/2017         048256       06/29/2017       NYTICK, JUTHENN       313.43       CANCELLED       7/31/2017         048256       06/29/2017       NYTICK, JUTHENN       314.34       CANCELLED       7/31/2017         048256       06/29/2017       NYTICK, JUTHENN       313.43       CANCELLED       7/31/2017         048250       06/29/2017       RABERIC       183.9       CANCELLED       7/31/2017         048261       08/18/2017       NADROP, VA3CE       421.81       VOIDED       8/31/2017                                                                                                    | 048248 06/29/2017 ADATE WEAMA                 | 220 95                                     | CANCELLED                  | 7/31/2017 |                        |
| 042251       06/23/2017       KI3KLE, KI3A       20.05       CANCELLED       6/30/2017         042251       06/23/2017       KI3KLE, KI3A       20.05       CANCELLED       6/30/2017         042525       06/23/2017       HABMER, JUBIEANN       220.95       CANCELLED       6/30/2017         04255       06/23/2017       HABMER, JUBIEANN       220.95       CANCELLED       6/30/2017         04255       06/23/2017       DAGCUS, JUEIE       216.22       CANCELLED       6/30/2017         04255       06/23/2017       DIGS, MASCHELLE       104.13       CANCELLED       6/30/2017         04255       06/23/2017       NOST, JASEAN       110.48       CANCELLED       6/30/2017         04256       06/23/2017       NOST, MASCHELLE       106.77       CANCELLED       6/30/2017         04256       06/23/2017       NOST, MASCHELLE       106.77       CANCELLED       6/30/2017         04256       06/23/2017       MASCHELK       108.77       CANCELLED       6/30/2017         04256       06/23/2017       NASCHELLE       183.39       CANCELLED       6/30/2017         04256       06/23/2017       MASCHELK       183.39       CANCELLED       8/31/2017         042626                                                                                                    | 048250 06/29/2017 STEDNES HEELINE             | 220.00                                     | CANCELLED                  | 6/30/2017 |                        |
| 048252       06/29/2017       JOALT, STAFEN       247.83       CANCELLED       6/30/2017         048252       06/29/2017       JABMER, JUBIEANN       220.95       CANCELLED       6/30/2017         048255       06/29/2017       MAGCUS, JUGIE       216.22       CANCELLED       6/30/2017         048255       06/29/2017       MAGCUS, JUGIE       216.22       CANCELLED       6/30/2017         048256       06/29/2017       NAGCUS, JUGIE       104.41       CANCELLED       6/30/2017         048258       06/29/2017       ROST, JASEAN       110.48       CANCELLED       6/30/2017         048258       06/29/2017       ROST, JASEAN       110.48       CANCELLED       6/30/2017         048258       06/29/2017       NATICK, JOTNATHON       331.43       CANCELLED       6/30/2017         048259       06/29/2017       NAMERLE       180.77       CANCELLED       6/30/2017         048261       08/18/2017       MASDROP, VASCE       421.81       VOIDED       8/31/2017         048262       08/18/2017       MAROS, KITBY       696.32       COMPUTER ISSUE       222         048264       08/18/2017       RUSON, JESMETT       1,348.31       COMPUTER ISSUE       222         04                                                                                                    | 048250 06/29/2017 KI3BLE KI3A                 | 220 95                                     | CANCELLED                  | 6/30/2017 |                        |
| 0.48253       06/29/2017       HAMMER, JUBIEANN       20.55       CANCELLED       6/30/2017         0.48254       06/29/2017       JA9OBSEN, SI9AS       331.43       CANCELLED       6/30/2017         0.48255       06/29/2017       MAGUS, JUGIE       216.22       CANCELLED       6/30/2017         0.48255       06/29/2017       DIGGS, MASCHELLE       184.13       CANCELLED       6/30/2017         0.48256       06/29/2017       NGTCK, JOTNATHON       331.43       CANCELLED       6/30/2017         0.48250       06/29/2017       NGTCK, JOTNATHON       331.43       CANCELLED       6/30/2017         0.48250       06/29/2017       CONNELL, KA4EIGH       180.77       CANCELLED       6/30/2017         0.48260       06/29/2017       DASDERTC       183.39       CANCELLED       6/30/2017         0.48261       06/18/2017       LONEY, LA2AWN       361.55       COMPUTER ISSUE       222         0.48263       08/18/2017       MAYOS, KITBY       696.32       COMPUTER ISSUE       222         0.48264       08/18/2017       RUPYON, JE9NETT       1,348.31       COMPUTER ISSUE       222         0.48266       08/31/2017       WA3DROP, VA3CE       421.81       MANUALLY ISSUE       209 </td <td>048252 06/29/2017 JOALY STAFAN</td> <td>247 93</td> <td>CANCELLED</td> <td>6/30/2017</td> <td></td>                                                                                                    | 048252 06/29/2017 JOALY STAFAN                | 247 93                                     | CANCELLED                  | 6/30/2017 |                        |
| 048254       06/29/2017       JA9OBSEN, SIPAS       331.43       CANCELLED       6/30/2017         048255       06/29/2017       DIGS, MA9CHELLE       216.22       CANCELLED       7/31/2017         048256       06/29/2017       DIGS, MA9CHELLE       184.13       CANCELLED       6/30/2017         048256       06/29/2017       RO3T, JA3EAN       110.48       CANCELLED       6/30/2017         048259       06/29/2017       MYTICK, JOTNATHON       331.43       CANCELLED       6/30/2017         048259       06/29/2017       MYTICK, JOTNATHON       331.43       CANCELLED       6/30/2017         048261       08/18/2017       WA3DROP, VA3CE       421.81       VOIDED       8/31/2017         048262       08/18/2017       WA3DROP, VA3CE       421.81       VOIDED       8/31/2017         048264       08/18/2017       COAVELL, KA4EIGH       421.81       COMPUTER ISSUE       222         048265       08/18/2017       ROAVELL, KA4EIGH       421.81       COMPUTER ISSUE       222         048264       08/18/2017       COAVELL, KA4EIGH       421.81       COMPUTER ISSUE       222         048265       08/18/2017       RUSYON, JESNETT       1,348.31       COMPUTER ISSUE       222                                                                                                    | 048253 06/29/2017 HARMER JUSTEANN             | 220 95                                     | CANCELLED                  | 6/30/2017 |                        |
| 048255       06/29/2017       MAGCUS, JUGTE       216.22       CANCELLED       7/31/2017         048256       06/29/2017       DJ9GS, MA9CHELLE       184.13       CANCELLED       6/30/2017         048257       06/29/2017       MOST, JASEAN       110.48       CANCELLED       6/30/2017         048259       06/29/2017       MYTICK, JOTNATHON       31.43       CANCELLED       6/30/2017         048259       06/29/2017       DASIN, FR3DERIC       183.39       CANCELLED       6/30/2017         048260       06/29/2017       DASIN, FR3DERIC       183.39       CANCELLED       6/30/2017         048261       08/18/2017       MASIDOP, VASCE       421.81       VOIDED       8/31/2017         048262       08/18/2017       LO2NEY, LA2AWN       361.55       COMPUTER ISSUE       222         048263       08/18/2017       CANELL, KA4EIGH       421.81       COMPUTER ISSUE       222         048264       08/18/2017       RUSYON, JESNETT       1,348.31       COMPUTER ISSUE       222         048264       08/18/2017       RUSYON, JESNETT       1,349.31       COMPUTER ISSUE       222         048266       08/31/2017       WASDROP, VASCE       421.81       MANUALLY ISSUE       209                                                                                                    | 048254 06/29/2017 JA90BSEN, SI9AS             | 331.43                                     | CANCELLED                  | 6/30/2017 |                        |
| 048256       06/29/2017       DJ9GS, MA9CHELLE       184.13       CANCELLED       6/30/2017         048257       06/29/2017       RO3T, JA3EAN       110.48       CANCELLED       6/30/2017         048258       06/29/2017       MYTICK, JOTNATHON       331.43       CANCELLED       6/30/2017         048250       06/29/2017       COANELL, KA4EIGH       180.77       CANCELLED       6/30/2017         048260       06/29/2017       BA3N, FR3DERIC       183.39       CANCELLED       6/30/2017         048261       08/18/2017       WA3DROP, VA3CE       421.81       VOIDED       8/31/2017         048262       08/18/2017       MA7OS, KI7BY       696.32       COMPUTER ISSUE       222         048264       08/18/2017       MATOS, KI7BY       696.32       COMPUTER ISSUE       222         048265       08/18/2017       RUSAIN, FASDERIT       1,348.31       COMPUTER ISSUE       222         048266       08/31/2017       WA3DROP, VA3CE       421.81       MANUALLY ISSUE       209         CANCELLED:       22       CHECKS       \$5,035.43       TOTAL       209         CANCELLED:       2       CHECKS       \$6,673.33       TOTAL       209         GRAND:       29 <td>048255 06/29/2017 MA6CUS, JU6IE</td> <td>216.22</td> <td>CANCELLED</td> <td>7/31/2017</td> <td></td>                                                                                                    | 048255 06/29/2017 MA6CUS, JU6IE               | 216.22                                     | CANCELLED                  | 7/31/2017 |                        |
| 048257       06/29/2017       RO3T, JA3EAN       110.48       CANCELLED       6/30/2017         048258       06/29/2017       MYTICK, JO7NATHON       331.43       CANCELLED       7/31/2017         048259       06/29/2017       COANELL, KA4EIGH       180.77       CANCELLED       6/30/2017         048260       06/29/2017       BA3N, FR3DERIC       183.39       CANCELLED       6/30/2017         048261       08/18/2017       WA3DROP, VA3CE       421.81       VOIDED       8/31/2017         048262       08/18/2017       LO2NEY, LA2AWN       361.55       COMPUTER ISSUE       222         048264       08/18/2017       COANELL, KA4EIGH       421.81       COMPUTER ISSUE       222         048265       08/18/2017       COANELL, KA4EIGH       421.81       COMPUTER ISSUE       222         048265       08/18/2017       RUBYON, JESNETT       1,348.31       COMPUTER ISSUE       222         048266       08/18/2017       RUBYON, JESNETT       1,348.31       COMPUTER ISSUE       222         048266       08/18/2017       RUBYON, JESNETT       1,348.31       COMPUTER ISSUE       222         048266       08/18/2017       WA3DROP, VA3CE       \$\$       \$\$       \$\$       \$\$                                                                                                    | 048256 06/29/2017 DI9GS, MA9CHELLE            | 184.13                                     | CANCELLED                  | 6/30/2017 |                        |
| 048258 06/29/2017 MYTICK, JOTNATHON 331.43 CANCELLED 7/31/2017<br>048259 06/29/2017 CO4NELL, KA4EIGH 180.77 CANCELLED 6/30/2017<br>048261 08/18/2017 WA3DROP, VA3CE 183.9 CANCELLED 6/30/2017<br>048262 08/18/2017 LO2NEY, LA2AWN 361.55 COMPUTER ISSUE 222<br>048264 08/18/2017 CO4NELL, KA4EIGH 421.81 COMPUTER ISSUE 222<br>048264 08/18/2017 RUSYON, JESNETT 1,348.31 COMPUTER ISSUE 222<br>048266 08/31/2017 WA3DROP, VA3CE 421.81 WANUALLY ISSUE 222<br>048266 08/31/2017 WA3DROP, VA3CE 421.81 COMPUTER ISSUE 222<br>048266 08/31/2017 WA3DROP, VA3CE 421.81 COMPUTER ISSUE 222<br>048266 08/31/2017 WA3DROP, VA3CE 421.81 COMPUTER ISSUE 222<br>048266 08/31/2017 WA3DROP, VA3CE 421.81 COMPUTER ISSUE 222<br>048266 08/31/2017 WA3DROP, VA3CE 421.81 COMPUTER ISSUE 209<br>CANCELLED: 22 CHECKS \$5,035.43 TOTAL<br>VOIDED: 1 CHECKS \$421.81 TOTAL<br>ISSUED: 6 CHECKS \$6,673.33 TOTAL<br>GRAND: 29 CHECKS \$12,130.57 TOTAL                                                                                                    | 048257 06/29/2017 RO3T, JA3EAN                | 110.48                                     | CANCELLED                  | 6/30/2017 |                        |
| 048259 06/29/2017 CO4NELL, KA4EIGH 180.77 CANCELLED 6/30/2017<br>048260 06/29/2017 BA3N, FR3DERIC 183.39 CANCELLED 6/30/2017<br>048261 08/18/2017 WA3DROP, VA3CE 421.81 VOIDED 8/31/2017<br>048262 08/18/2017 LO2NEY, LA2ANN 361.55 COMPUTER ISSUE 222<br>048263 08/18/2017 MATOS, KI7BY 696.32 COMPUTER ISSUE 222<br>048264 08/18/2017 CO4NELL, KA4EIGH 421.81 COMPUTER ISSUE 222<br>048266 08/31/2017 RUSYON, JEDNETT 1,348.31 COMPUTER ISSUE 222<br>048266 08/31/2017 WA3DROP, VA3CE 421.81 MANUALLY ISSUE 209<br>CANCELLED: 22 CHECKS \$5,035.43 TOTAL<br>VOIDED: 1 CHECKS \$421.81 TOTAL<br>ISSUED: 6 CHECKS \$6,673.33 TOTAL<br>GRAND: 29 CHECKS \$12,130.57 TOTAL                                                                                                    | 048258 06/29/2017 MY7ICK, JO7NATHON           | 331.43                                     | CANCELLED                  | 7/31/2017 |                        |
| 048260       06/29/2017       BA3N, FR3DERIC       183.39       CANCELLED       6/30/2017         048261       08/18/2017       WA3DROP, VA3CE       421.81       VOIDED       8/31/2017         048262       08/18/2017       LOZEY, LAZAWN       361.55       COMPUTER ISSUE       222         048264       08/18/2017       MATOS, KI7EY       696.32       COMPUTER ISSUE       222         048265       08/18/2017       COMELL, KA4EIGH       421.81       COMPUTER ISSUE       222         048266       08/18/2017       RU9YON, JE9NETT       1,348.31       COMPUTER ISSUE       222         048266       08/18/2017       WA3DROP, VA3CE       421.81       MANUALLY ISSUE       209         CANCELLED:       22 CHECKS       \$5,035.43       TOTAL         VOIDED:       1 CHECKS       \$421.81       TOTAL         USUED:       6 CHECKS       \$6,673.33       TOTAL         GRAND:       29 CHECKS       \$12,130.57       TOTAL                                                                                                    | 048259 06/29/2017 CO4NELL, KA4EIGH            | 180.77                                     | CANCELLED                  | 6/30/2017 |                        |
| 048261     08/18/2017     WA3DROP, VA3CE     421.81     VOIDED     8/31/2017       048262     08/18/2017     LO2NEY, LA2AMN     361.55     COMPUTER ISSUE     222       048264     08/18/2017     COANCELL, KA4EIGH     361.55     COMPUTER ISSUE     222       048265     08/18/2017     COANCELL, KA4EIGH     421.81     COMPUTER ISSUE     222       048266     08/18/2017     RUSYON, JESNETT     1,348.31     COMPUTER ISSUE     222       048266     08/31/2017     WA3DROP, VA3CE     421.81     MANUALLY ISSUE     222       048266     08/18/2017     RUSYON, JESNETT     1,348.31     COMPUTER ISSUE     222       048266     08/31/2017     WA3DROP, VA3CE     421.81     MANUALLY ISSUE     209       CANCELLED:     22 CHECKS     \$5,035.43     TOTAL       VOIDED:     1 CHECKS     \$421.81     TOTAL       ISSUED:     6 CHECKS     \$6,673.33     TOTAL       GRAND:     29 CHECKS     \$12,130.57     TOTAL                                                                                                    | 048260 06/29/2017 BA3N, FR3DERIC              | 183.39                                     | CANCELLED                  | 6/30/2017 |                        |
| 048262 08/18/2017 L02NEY, LA2AWN 361.55 COMPUTER ISSUE 222<br>048264 08/18/2017 MAYOS, KI7BY 696.32 COMPUTER ISSUE 222<br>048264 08/18/2017 C04NELL, KA4EIGH 41.81 COMPUTER ISSUE 222<br>048266 08/18/2017 RUSYON, JESNETT 1,348.31 COMPUTER ISSUE 222<br>048266 08/31/2017 WA3DROP, VA3CE 421.81 MANUALLY ISSUE 209<br>CANCELLED: 22 CHECKS \$5,035.43 TOTAL<br>VOIDED: 1 CHECKS \$421.81 TOTAL<br>ISSUED: 6 CHECKS \$6,673.33 TOTAL<br>GRAND: 29 CHECKS \$12,130.57 TOTAL                                                                                                    | 048261 08/18/2017 WA3DROP, VA3CE              | 421.81                                     | VOIDED                     |           | 8/31/2017              |
| 048263 08/18/2017 MAYOS, KI7BY 696.32 COMPUTER ISSUE 222<br>048264 08/18/2017 CO4NELL, KA4EIGH 421.81 COMPUTER ISSUE 222<br>048265 08/18/2017 RU9YON, JENETT 1,348.31 COMPUTER ISSUE 222<br>048266 08/31/2017 WA3DROP, VA3CE 421.81 COMPUTER ISSUE 209<br>CANCELLED: 22 CHECKS \$5,035.43 TOTAL<br>VOIDED: 1 CHECKS \$421.81 TOTAL<br>ISSUED: 6 CHECKS \$6,673.33 TOTAL<br>GRAND: 29 CHECKS \$12,130.57 TOTAL                                                                                                    | 048262 08/18/2017 LO2NEY, LA2AWN              | 361.55                                     | COMPUTER ISSUE             |           | 222                    |
| 048264         08/18/2017         CO4NELL, KA4EIGH         421.81         COMPUTER ISSUE         222           048265         08/18/2017         RUBYON, JESNETT         1,348.31         COMPUTER ISSUE         222           048266         08/18/2017         RUBYON, JESNETT         1,348.31         COMPUTER ISSUE         222           048266         08/31/2017         WA3DROP, VA3CE         421.81         MANUALLY ISSUE         209           CANCELLED:         22         CHECKS         \$5,035.43         TOTAL         209           VOIDED:         1         CHECKS         \$421.81         TOTAL         209           ISSUED:         6         CHECKS         \$46,673.33         TOTAL         209           GRAND:         29         CHECKS         \$12,130.57         TOTAL         209                                                                                                    | 048263 08/18/2017 MA7OS, KI7BY                | 696.32                                     | COMPUTER ISSUE             |           | 222                    |
| 048265 08/18/2017 RUSYON, JESNETT 1,348.31 COMPUTER ISSUE 222<br>048266 08/31/2017 WA3DROP, VA3CE 421.81 MANUALLY ISSUE 209<br>CANCELLED: 22 CHECKS \$5,035.43 TOTAL<br>VOIDED: 1 CHECKS \$421.81 TOTAL<br>ISSUED: 6 CHECKS \$6,673.33 TOTAL<br>GRAND: 29 CHECKS \$12,130.57 TOTAL                                                                                                    | 048264 08/18/2017 CO4NELL, KA4EIGH            | 421.81                                     | COMPUTER ISSUE             |           | 222                    |
| 048266     08/31/2017     WA3DROP, VA3CE     421.81     MANUALLY ISSUE     209       CANCELLED:     22 CHECKS     \$5,035.43     TOTAL     1000000000000000000000000000000000000                                                                                                    | 048265 08/18/2017 RU9YON, JE9NETT             | 1,348.31                                   | COMPUTER ISSUE             |           | 222                    |
| CANCELLED:       22 CHECKS       \$5,035.43       TOTAL         VOIDED:       1 CHECKS       \$421.81       TOTAL         ISSUED:       6 CHECKS       \$6,673.33       TOTAL         GRAND:       29 CHECKS       \$12,130.57       TOTAL                                                                                                    | 048266 08/31/2017 WA3DROP, VA3CE              | 421.81                                     | MANUALLY ISSUE             |           | 209                    |
| VOIDED:         1 CHECKS         \$421.81         TOTAL           ISSUED:         6 CHECKS         \$6,673.33         TOTAL           GRAND:         29 CHECKS         \$12,130.57         TOTAL                                                                                                    | CANCELLED: 22 CHECKS                          | \$5,035.43                                 | TOTAL                      |           |                        |
| ISSUED: 6 CHECKS \$6,673.33 TOTAL<br>GRAND: 29 CHECKS \$12,130.57 TOTAL                                                                                                    | VOIDED: 1 CHECKS                              | \$421.81                                   | TOTAL                      |           |                        |
| GRAND: 29 CHECKS \$12,130.57 TOTAL                                                                                                    | ISSUED: 6 CHECKS                              | \$6,673.33                                 | TOTAL                      |           |                        |
|                                                                                                    | GRAND: 29 CHECKS                              | \$12,130.57                                | TOTAL                      |           |                        |

#### 2A.2. Payroll Check Reconciliation Listing (Issued Checks) – Example

When the user selects the 'ISS' option to print the List of Issued Checks Only, the program prints all checks still outstanding during the timeframe. For example, if the Issue Date is within the range and the Cancel Date is outside of the date range, <u>the check will print</u> on the report because the check is still outstanding. If the check was issued and cancelled within the date range, <u>the check will NOT print</u> on the report because the check is not outstanding in that date range.

| REPORT ID: PAY1550<br>REPORT DATE: 03/28/2018 | LIST OF ISSUED CHECKS ONLY<br>ISSUED DATE RANGE: 01/01/2017 - 12/31/2017 | PAGE 1                           |
|-----------------------------------------------|--------------------------------------------------------------------------|----------------------------------|
| BANK: BK01 FNB 001 OF SMITH CITY              |                                                                          |                                  |
| NUMBER ISSUE DATE PAYEE                       | AMOUNT STATUS                                                            | CANC DATE VOID DATE AGING (DAYS) |
| 000001 10/31/2017 MA3RIGAL, CU3               | 3,423.53 COMPUTER ISSUE                                                  | 148                              |
| 048262 08/18/2017 LO2NEY, LA2AWN              | 361.55 COMPUTER ISSUE                                                    | 222                              |
| 048263 08/18/2017 MA7OS, KI7BY                | 696.32 COMPUTER ISSUE                                                    | 222                              |
| 048264 08/18/2017 CO4NELL, KA4EIGH            | 421.81 COMPUTER ISSUE                                                    | 222                              |
| 048265 08/18/2017 RU9YON, JE9NETT             | 1,348.31 COMPUTER ISSUE                                                  | 222                              |
| 048266 08/31/2017 WA3DROP, VA3CE              | 421.81 MANUALLY ISSUE                                                    | 209                              |
| ISSUED: 6 CHECKS                              | \$6,673.33 TOTAL                                                         |                                  |
|                                               |                                                                          |                                  |

## 2B. Print the Payroll Check and Direct Deposit Statement Registers

| PC     | CG Dist=8991 Rel=              | 18.01.00 03/28/2018                                                                                                    | PCW 001 SV C:\DEVS                                                              | YS C:\SECOND  | WHITE |          |
|--------|--------------------------------|----------------------------------------------------------------------------------------------------|---------------------------------------------------------------------------------|---------------|-------|----------|
|        |                                |                                                                                                    | Payrol1                                                                         | System        |       | PAYMOOOO |
|        | <b>FKey</b><br>                |                                                                                                    | Master                                                                          | Menu          |       |          |
|        | 1<br>2<br>3                    | Payroll Setup Men<br>Payroll Update Me<br>Payroll Check & Di<br>Appual Paparto Me                                           | u<br>nu<br>rect Deposit Menu                                                    |               |       |          |
|        | 5                              | Monthly/Quarterly/                                                                                                    | Fiscal/Biennial Rep                                                             | orts Menu     |       |          |
|        | 8<br>9<br>10<br>11<br>12<br>13 | Employee Reports<br>Update/Display De<br>Earnings History N<br>Check Reconciliati<br>Update/Display Pa<br>Special Functions | /Labels Menu<br>scription/Deduction<br>fenu<br>on Menu<br>yroll Monitor<br>Menu | /Annuity Menu |       |          |
|        |                                | '<br>File Reorganizatio                                                                                                    | n                                                                               |               |       |          |
| Master | Userlist                       |                                                                                                    |                                                                                 |               |       | 15.03.00 |
| F16    | US Vorde PA                    | PR MONITOR                                                                                                    |                                                                                 |               |       |          |
| Α      | Action                         |                                                                                                    |                                                                                 |               |       |          |
| S      | Select 11                      | ( <b>F11 -</b> Check                                                                                                    | Reconciliatio                                                                   | on Menu).     |       |          |

| -                           | Baukall Suctor                                 |   | DOUMBR44 |
|-----------------------------|------------------------------------------------|---|----------|
|                             | Payroll System                                 |   | PHYMOUTI |
| FKey                        | Check Reconciliation Menu                      |   |          |
| <br>1 Check Be              | conciliation                                   |   |          |
|                             |                                                |   |          |
| 2 Produce                   | Check Reconciliation Listings                  |   |          |
| 3 Dienlaud                  | Indate Checks/Direct Denosits                  |   |          |
|                             |                                                |   |          |
| 4 Produce                   | Check Registers                                |   |          |
| 9 Remove                    | 01 D Checks/Direct Deposits from Check Begiste | r |          |
|                             | oeb enecks/birea beposits nom eneck ragisa     |   |          |
|                             |                                                |   |          |
|                             |                                                |   |          |
|                             |                                                |   |          |
|                             |                                                |   |          |
|                             |                                                |   |          |
|                             |                                                |   |          |
|                             |                                                |   |          |
|                             |                                                |   |          |
|                             |                                                |   |          |
|                             |                                                |   |          |
|                             |                                                |   |          |
| Master <sup>User</sup> list |                                                |   |          |
|                             |                                                |   |          |
|                             |                                                |   |          |

| Step | Action                                 |
|------|----------------------------------------|
| 2    | Select (F4 - Produce Check Registers). |

| PCG Dist=8991 Rel=23.01.00 03/21/2023 DOE 011 C:\SQLSY                       | C:\SECOND WHITE                                                                        | - 🗆 X                |
|------------------------------------------------------------------------------|----------------------------------------------------------------------------------------|----------------------|
| Print Check Registe                                                          | r                                                                                      | PAYCR500             |
| Enter Bank Code of bank to be printed                                        | BK17 ▼ (Leave Bank Code blank                                                          | for ALL banks)       |
| Enter Check Status to be printed                                             | ALL = All<br><u>ALL</u> ISS = Issued Only<br>CAN = Cancelled Only<br>VOI = Voided Only |                      |
| Select checks or direct deposits                                             | C = Payroll Checks<br><u>C</u> D = Direct Deposits<br>B = Both                         |                      |
| Enter date range of checks to be p<br><u>00/00/0000</u> thru <u>12/31</u>    | rinted (MMDDCCYY)<br><mark>/9999</mark> (Leave date as is for A                        | LL requested checks) |
| Create Positive Pay Export to Load                                           | in Excel? ⓒ No<br>○ Yes                                                                |                      |
| Enter the export file path and name (e.g. C:\EX<br>or F10 to Browse for File | PORT\PosPPayCYMD.CSV)                                                                  |                      |
| <u>C:\EXPORT\PosPPay20230321.CSU</u><br>NOTE: DIRECTORY Must Already Exist   |                                                                                        |                      |
|                                                                              |                                                                                        |                      |
| ENTER = Continue, F10 to B                                                   | rowse, F16 = Exit                                                                      | 23.01.00             |
|                                                                              | Help                                                                                   | -                    |

| Step | Action                                                                                                    |
|------|----------------------------------------------------------------------------------------------------|
| 3    | For all banks: Leave the Enter Bank Code of Bank to be Printed field blank.                                                                                                    |
|      | <b>For a specific bank:</b> Enter the bank's code, or select the drop-down selection icon icon within the <b>Enter Bank Code of Bank to be Printed</b> field to choose the bank's information.                        |
| 4    | Enter ALL, ISS, CAN, or VOI in the Enter Check Status to be Printed field to define the type of checks and Direct Deposit Statements you wish to be evaluated.                                                        |
|      | The ISS option prints a listing of outstanding checks. In most cases, outstanding should not be more than six months old.                                                                                             |
| 5    | Enter <b>C</b> or <b>D</b> or <b>B</b> in the <b>Select checks or direct deposits</b> field to select either payroll checks only, direct deposits only, or both checks and direct deposits for the report.            |
| 6    | Enter the date range (MM/DD/CCYY) <u>or</u> leave the field populated with zeroes (0's) for all payroll checks and direct deposits in the <b>Enter Date Range of Checks To Be Printed</b> ( <b>MMDDCCYY</b> ) fields. |

| Step | Action                                                                                                    |
|------|----------------------------------------------------------------------------------------------------|
| 7    | Select the (Radio Button) to left of the appropriate response in the Create Positive Pay Export to Load in Excel? field. In order to produce a comma separated data file with the data from the report, select 'Yes'. Otherwise, select 'No'.                                                                                                    |
|      | The Payroll Print Check Registers procedure allows the user to create a .csv output file containing the information printed on the Payroll Check Register. The export file contains the check amount, check date, bank account, check number, check status, payee name, and a check or direct deposit indicator, for each payroll check or direct deposit selected. The created export file can be sent to the school district's bank to satisfy the requirements of 'Positive Pay' for payroll check fraud prevention. |
| 8    | If creating an export file: Verify the C:\EXPORT folder exists, or create the folder where appropriate.                                                                                                    |
| 9    | If creating an export file: Enter C:\EXPORT\PosPPayccyymmdd.csv in the Enter File<br>Name and Path for Export File field, or select $\mathbf{F10}$ (F10 - Browse for file) to locate the<br>file manually.                                                                                                    |
| 10   | Select (Enter) twice.<br>If the filename is invalid, the "UNABLE TO OPEN OpnPay CSV FILE - 35 = File Not Found"<br>error message displays. In this instance, return to Step 7 to enter the correct information.<br>"** Processing Request **" briefly displays.                                                                                                    |

| A            | PCG Dist=8991 Rel=                              | 18.01.00 03/28/2018 PC | CW 001 SV C:\DEVSYS   | C:\SECOND        | WHITE |          |
|--------------|-------------------------------------------------|------------------------|-----------------------|------------------|-------|----------|
|              |                                                 |                        | Payroll Sy            | stem             |       | PAYM0011 |
|              | FKey                                            |                        | Check Reconcili       | ation Menu       |       |          |
|              | 1                                               | Check Reconciliation   |                       |                  |       |          |
|              | 2                                               | Produce Check Reco     | nciliation Listings   |                  |       |          |
|              | 3                                               | Display/Update Chec    | ks/Direct Deposits    |                  |       |          |
|              | 4                                               | Produce Check Regis    | sters                 |                  |       |          |
|              | 9                                               | Remove OLD Checks      | /Direct Deposits from | n Check Register |       |          |
|              |                                                 |                        |                       |                  |       |          |
|              |                                                 |                        |                       |                  |       |          |
|              |                                                 |                        |                       |                  |       |          |
|              |                                                 |                        |                       |                  |       |          |
|              |                                                 |                        |                       |                  |       |          |
|              |                                                 |                        |                       |                  |       |          |
|              | 1                                               |                        |                       |                  |       |          |
| Maste<br>F16 | er <sup>User</sup> list<br><b>Úuis Words PA</b> |                        |                       |                  |       |          |

Georgia Department of Education March 22, 2023 • 11:58 AM • Page 21 of 39 All Rights Reserved.

| Step | Action                                                                                                    |
|------|----------------------------------------------------------------------------------------------------|
| 11   | To print the report via the Uqueue Print Manager: Select (Uqueue).                                                                                                    |
|      | To print the report via Microsoft® Word: Select (MS WORD).                                                                                                    |
|      | Where appropriate, follow the instructions provided in the <u>Technical System Operations</u><br><u>Guide</u> , User Interface Procedures, Creating the Microsoft®-PCGenesis QWORD Macro for<br>Report Printing to create the macro necessary to use the feature. |
| 12   | Select <b>F16</b> - Exit) to return to the <i>Payroll System Master Menu</i> , or select <b>Master</b> ( <b>Master</b> ) to return to the <i>Business Applications Master Menu</i> .                                                                              |

#### 2B.1. Payroll Check Register (All Checks) – Example

The final page of the report lists "Cancelled", "Voided", "Issued", and "Grand" total amounts.

| fram Id: | PAYCR500 |               |            |           |             |       |          |       |            |
|----------|----------|---------------|------------|-----------|-------------|-------|----------|-------|------------|
| : BK01   | FNB 001  | OF SMITH CITY |            |           |             |       |          |       |            |
|          | NUMBER   | DATE          | PAYEE      |           | AMOUNT      |       | STATUS   |       | CANCEL DAT |
|          | 000001   | 10/31/2017    | MA3RIGAL,  | CU3       | 3,423.53    | COL   | MPUTER I | SSUED |            |
|          | 048239   | 01/31/2017    | VA9HORN,   | ZE9TA     | 276.46      | IS    | SUED     |       | 02/28/2017 |
|          | 048240   | 01/31/2017    | LOGDON, D  | OENY      | 133.91      | IS    | SUED     |       | 02/28/2011 |
|          | 048241   | 01/31/2017    | QU7EN, LA  | 7 OMA     | 123.87      | IS    | SUED     |       | 02/28/2017 |
|          | 048242   | 01/31/2017    | SH5LLEY,   | JASIKA    | 581.80      | IS    | SUED     |       | 02/28/2017 |
|          | 048243   | 04/28/2017    | WH3TTEN,   | I Z3TTA   | 40.00       | ISS   | SUED     |       | 05/31/2017 |
|          | 048244   | 05/31/2017    | WH3TTEN,   | I Z3TTA   | 20.00       | ISS   | SUED     |       | 06/30/2017 |
|          | 048245   | 06/29/2017    | WA3DROP.   | VA3CE     | 234.34      | ISS   | SUED     |       | 06/30/2017 |
|          | 048246   | 06/29/2017    | RAGLAND.   | BAGNEY    | 312.02      | IS    | SUED     |       | 06/30/2017 |
|          | 048247   | 06/29/2017    | BU9R, KA9  | ISA       | 220.95      | IS    | SUED     |       | 07/31/2017 |
|          | 048248   | 06/29/2017    | AS 9BY, JO | 9NSIE     | 331.43      | ISS   | SUED     |       | 07/31/2017 |
|          | 048249   | 06/29/2017    | AD4IR, HE  | 4MA       | 220.95      | ISS   | SUED     |       | 07/31/2017 |
|          | 048250   | 06/29/2017    | ST 5RNES . | HESAINE   | 312.02      | IS    | SUED     |       | 06/30/201  |
|          | 048251   | 06/29/2017    | KI3BLE. K  | I 3A      | 220,95      | IS    | SUED     |       | 06/30/201  |
|          | 048252   | 06/29/2017    | JO4LY, ST  | 4 FAN     | 247,93      | IS    | SUED     |       | 06/30/201  |
|          | 048253   | 06/29/2017    | HASMER. J  | USIEANN   | 220.95      | IS    | SUED     |       | 06/30/201  |
|          | 048254   | 06/29/2017    | JA90BSEN.  | SI 9AS    | 331.43      | IS    | SUED     |       | 06/30/201  |
|          | 048255   | 06/29/2017    | MAGCUS, J  | UGIE      | 216.22      | IS    | SUED     |       | 07/31/201  |
|          | 048256   | 06/29/2017    | DI9GS, MA  | 9CHELLE   | 184.13      | IS    | SUED     |       | 06/30/201  |
|          | 048257   | 06/29/2017    | ROST, JAS  | EAN       | 110,48      | IS    | SUED     |       | 06/30/201  |
|          | 048258   | 06/29/2017    | MY7ICK. J  | 07NATHON  | 331.43      | IS    | SUED     |       | 07/31/201  |
|          | 048259   | 06/29/2017    | CO 4NELL   | KA4EIGH   | 180,77      | IS    | SUED     |       | 06/30/201  |
|          | 048260   | 06/29/2017    | BASN, FRS  | DERIC     | 183.39      | IS    | SUED     |       | 06/30/201  |
|          | 048261   | 08/31/2017    | WA3DROP    | VA3CE     | 421,81      | VO    | IDED     |       |            |
|          | 048262   | 08/18/2017    | LO2NEY L   | A2AWN     | 361.55      | COL   | MPUTER I | SSUED |            |
|          | 048263   | 08/18/2017    | MATOS KT   | 7BY       | 696.32      | 00    | MPUTER T | SSUED |            |
|          | 048264   | 08/18/2017    | COANELL    | KA4ETGH   | 421 81      | 00    | MPUTER T | SSUED |            |
|          | 048265   | 08/18/2017    | BUSYON J   | EGNETT    | 1 348 31    | 0     | MDUTED T | SSUED |            |
|          | 048266   | 08/31/2017    | WA3DROP    | VA3CE     | 421.81      | MA    | NUALLY T | SSUED |            |
|          |          |               |            |           |             |       |          |       |            |
|          |          | vo            | IDED:      | 1 CHECKS  | \$421.81    | TOTAL |          |       |            |
|          |          | IS            | SUED :     | 28 CHECKS | \$11,708.76 | TOTAL |          |       |            |
|          |          | G             | RAND :     | 29 CHECKS | \$12,130.57 | TOTAL |          |       |            |

## *Topic 3: Display/Update Payroll Checks/Direct Deposit Statements*

| A           | PCG Dist=8991                          | Rel=18.01.00 03/28/2018 PCW (                                                                                                    | 001 SV C:\DEVSYS C:\SECOND                               | WHITE |          |
|-------------|----------------------------------------|----------------------------------------------------------------------------------------------------|----------------------------------------------------------|-------|----------|
|             |                                        |                                                                                                    | Payroll System                                           |       | PAYMOOOO |
|             | FKey<br>                               | )<br>-                                                                                                    | Master Menu                                              |       |          |
|             | 1<br>2<br>3<br>4<br>5                  | Payroll Setup Menu<br>  Payroll Update Menu<br>  Payroll Check & Direct D<br>  Annual Reports Menu<br>  Monthly/Quarterly/Fisca                                   | leposit Menu<br>I/Biennial Reports Menu                  |       |          |
|             | 8<br>9<br>10<br>11<br>12<br>13         | Employee Reports/Labe<br>  Update/Display Descrip<br>  Earnings History Menu<br>  Check Reconciliation Me<br>  Update/Display Payroll<br>  Special Functions Menu | ls Menu<br>tion/Deduction/Annuity Menu<br>enu<br>Monitor |       |          |
|             | _20                                    | File Reorganization                                                                                                    |                                                          |       |          |
| Mast<br>F16 | ter User <sub>list</sub><br>DE Vortant | PAY VEND<br>MONITOR                                                                                                    |                                                          |       | 15.03.00 |
|             | Action                                 |                                                                                                    |                                                          |       |          |
|             | Select 1                               | <b>1</b> ( <b>F11 -</b> Check Red                                                                                                    | conciliation Menu).                                      |       |          |

| PCG Dist=8991 Rel=18.01.00 0 | 3/28/2018 PCW 001 SV C:\DEVSYS C:\SECOND       | WHITE | _ <b>D</b> _ X |
|------------------------------|------------------------------------------------|-------|----------------|
|                              | Payroll System                                 |       | PAYM0011       |
| FKey                         | Check Reconciliation Menu                      |       |                |
| <br>_1 Check Re              | conciliation                                   |       |                |
| 2 Produce                    | Check Reconciliation Listings                  |       |                |
| 3 Display/U                  | Ipdate Checks/Direct Deposits                  |       |                |
| 4 Produce                    | Check Begisters                                |       |                |
|                              |                                                |       |                |
| <u> </u>                     | DLD Checks/Direct Deposits from Check Register |       |                |
|                              |                                                |       |                |
|                              |                                                |       |                |
|                              |                                                |       |                |
|                              |                                                |       |                |
|                              |                                                |       |                |
|                              |                                                |       |                |
|                              |                                                |       |                |
| Mactor Useri:                |                                                |       |                |
| F16 US World Monitor Monitor |                                                |       |                |
|                              |                                                |       |                |
| Action                       |                                                |       |                |

2 Select 3 (F3 - Display/Update Checks/Direct Deposits).

#### The following screen displays:

| A   | PCG Dist=8991 Rel=23.01.00 | 03/21/2023 E                    | OE 011           | C:\SC          | QLSYS         | C:\SEC         | DND           |                 | WHITE              |           | _        |               | ×    |
|-----|----------------------------|---------------------------------|------------------|----------------|---------------|----------------|---------------|-----------------|--------------------|-----------|----------|---------------|------|
|     | Enter Tune                 | Displ<br>Bank an                | ay/Upd<br>d Numb | ate C<br>er of | hecks<br>Chec | /Dire<br>//Dir | ct De         | posit           | 5<br>t to he       | Dicolauer | tchall/l | PAY13:<br>ed• | 30   |
|     | Litter Type,               |                                 | a namb           |                |               |                | -             |                 |                    |           | i, obaar | .u.           |      |
|     |                            | Type:<br>Bank: <mark>BK1</mark> | 7                |                | (C =          | Check          | , D =         | Dire            | ct Depos           | 51t)      |          |               |      |
|     | Check/Direct Depos         | it #:                           |                  |                |               |                |               |                 |                    |           |          |               |      |
|     | Issue                      | Date:                           |                  |                |               |                |               |                 |                    |           |          |               |      |
|     | Void<br>P                  | Date:<br>auee:                  |                  |                | Canc          | el Da          | te:           |                 |                    |           |          |               |      |
|     | St                         | atus:                           |                  |                | C =           | Cance          | lled          |                 |                    |           |          |               |      |
|     |                            |                                 |                  |                | 1 =<br>M =    | issue<br>Manua | a by<br>11y i | comput<br>ssued | cer (upe<br>(Open) | en )      |          |               |      |
|     | Employe                    | o No•                           |                  |                | U =           | Voide          | d             |                 |                    |           |          |               |      |
|     |                            | Year: 00                        |                  |                |               |                |               |                 |                    |           |          |               |      |
|     | Qua<br>Pay pe              | rter:<br>riod:                  |                  |                |               |                |               |                 |                    |           |          |               |      |
|     |                            |                                 |                  |                |               |                |               |                 |                    |           |          |               |      |
|     |                            | D                               | irect            | Depos          | it Ac         | count          | 5             |                 |                    |           |          |               |      |
|     |                            | Bank                            | Accou            | nt             |               |                | N             | et Pag          | y                  |           |          |               |      |
|     |                            |                                 |                  |                |               |                |               |                 |                    |           |          |               |      |
|     |                            |                                 |                  |                |               |                |               |                 |                    |           |          |               |      |
|     |                            |                                 |                  |                |               |                |               |                 |                    |           |          |               |      |
|     |                            |                                 |                  |                |               |                |               |                 |                    |           |          |               |      |
|     |                            | aawah Caw                       |                  | ctod           | abaali        | E 4 4          | to D          |                 |                    |           |          |               |      |
|     |                            | F5                              | reque            | sted           | check         | F 10           | LU E          |                 |                    | Q.        |          | 22.02         | . 00 |
| F16 | F17 🛱 F18 📅                | Fol                             |                  | ,              |               | . 10 10        |               | Help            |                    | F 12 19   |          |               |      |

Georgia Department of Education March 22, 2023 • 11:58 AM • Page 25 of 39 All Rights Reserved.

| Step | Action                                                                                                    |
|------|----------------------------------------------------------------------------------------------------|
| 3    | Enter C (Check) or D (Direct Deposit) in the Type field.                                                                                                    |
| 4    | Enter the bank's code, or select the drop-down selection icon icon within the Enter Bank Code of Bank to be Printed field to choose the bank's information. |
| 5    | Enter the payroll check or direct deposit number in the Check/Direct Deposit # field.                                                                       |
| 6    | Select $\square$ (Enter) to search for the requested check).                                                                                                |

For **Direct Deposits** (**D**), the following screen displays:

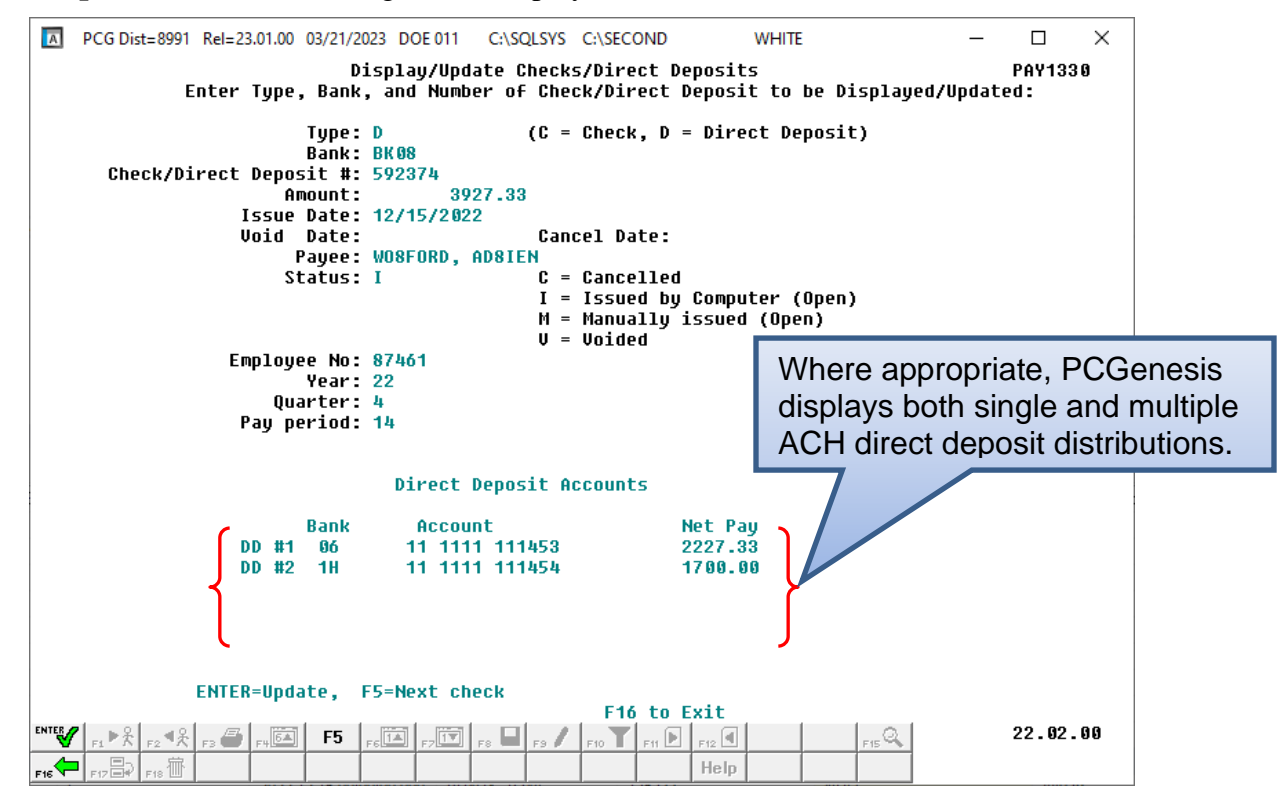

PCG Dist=8991 Rel=23.01.00 03/21/2023 DOE 011 C:\SQLSYS C:\SECOND WHITE Х Display/Update Checks/Direct Deposits PAY1330 Enter Type, Bank, and Number of Check/Direct Deposit to be Displayed/Updated: (C = Check, D = Direct Deposit) Type: C Bank: BK17 Check/Direct Deposit #: 10 Amount: 766.80 Issue Date: 1/25/2023 Void Date: Cancel Date: <u>1/31/2023</u> Payee: AN3EL, GA3E C = Cancelled Status: C I = Issued by Computer (Open) M = Manually issued (Open) V = Voided Employee No: 89339 Year: 23 Ouarter: 1 Pay period: 1 Direct Deposit Accounts Bank Account Net Pay ENTER=Update, F5=Next check F16 to Exit 22.02.00 F5 17 ---E11 🕨 E12 🗹 ...Q F16 -B-Help

For Cancelled (C) checks, the following screen displays:

For **Issued** (I) checks, the following screen displays:

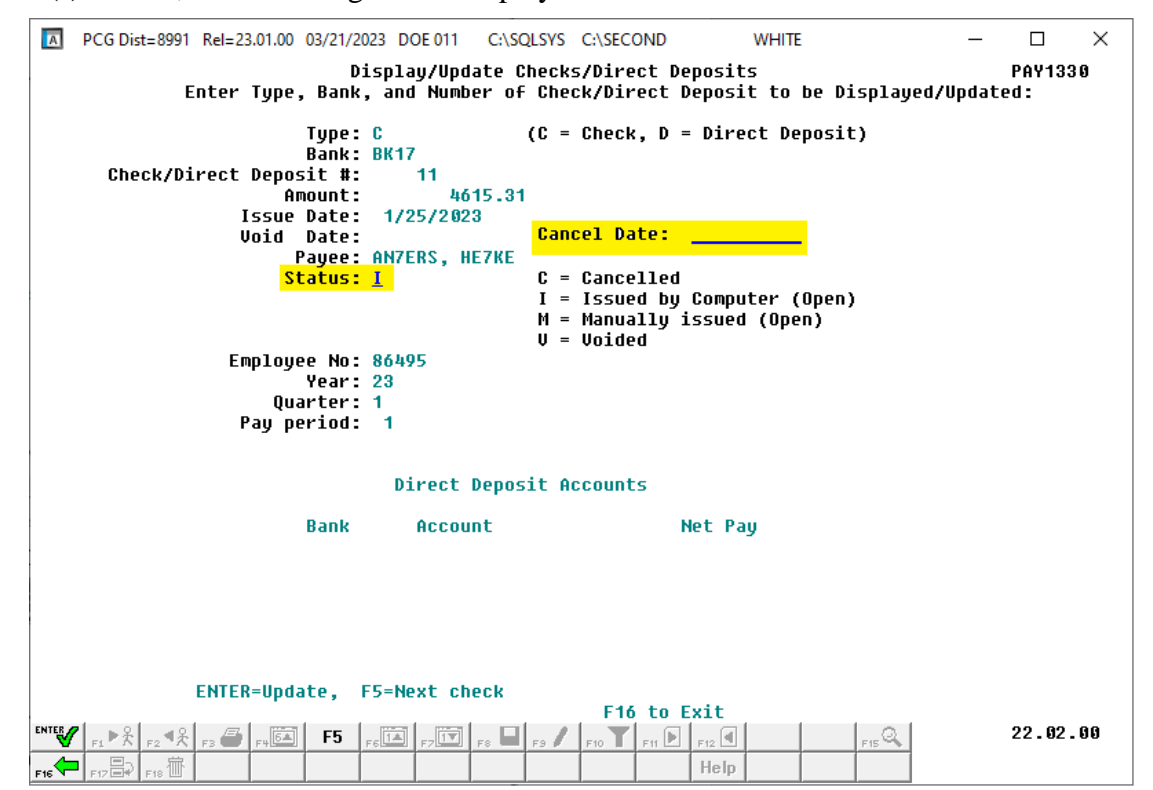

Georgia Department of Education March 22, 2023 • 11:58 AM • Page 27 of 39 All Rights Reserved.

PCG Dist=8991 Rel=23.01.00 03/22/2023 DOE 002 C:\SQLSYS C:\SECOND WHITE  $\times$ Display/Update Checks/Direct Deposits PAY1330 Enter Type, Bank, and Number of Check/Direct Deposit to be Displayed/Updated: (C = Check, D = Direct Deposit) Type: C Bank: BK08 Check/Direct Deposit #: 200783 Amount: 46.17 Issue Date: 2/28/2022 Void Date: Cancel Date: Payee: AY2ES, VI2ENTE C = Cancelled Status: M I = Issued by Computer (Open) M = Manually issued (Open) V = Voided Employee No: 88792 Year: 22 Quarter: 1 Pay period: 2 Direct Deposit Accounts Bank Account Net Pay ENTER=Update, F5=Next check F16 to Exit ENTER 22.02.00 F12 F5 0 Heln

For Manually Issued (M) checks, the following screen displays:

For Voided (V) checks, the following screen displays:

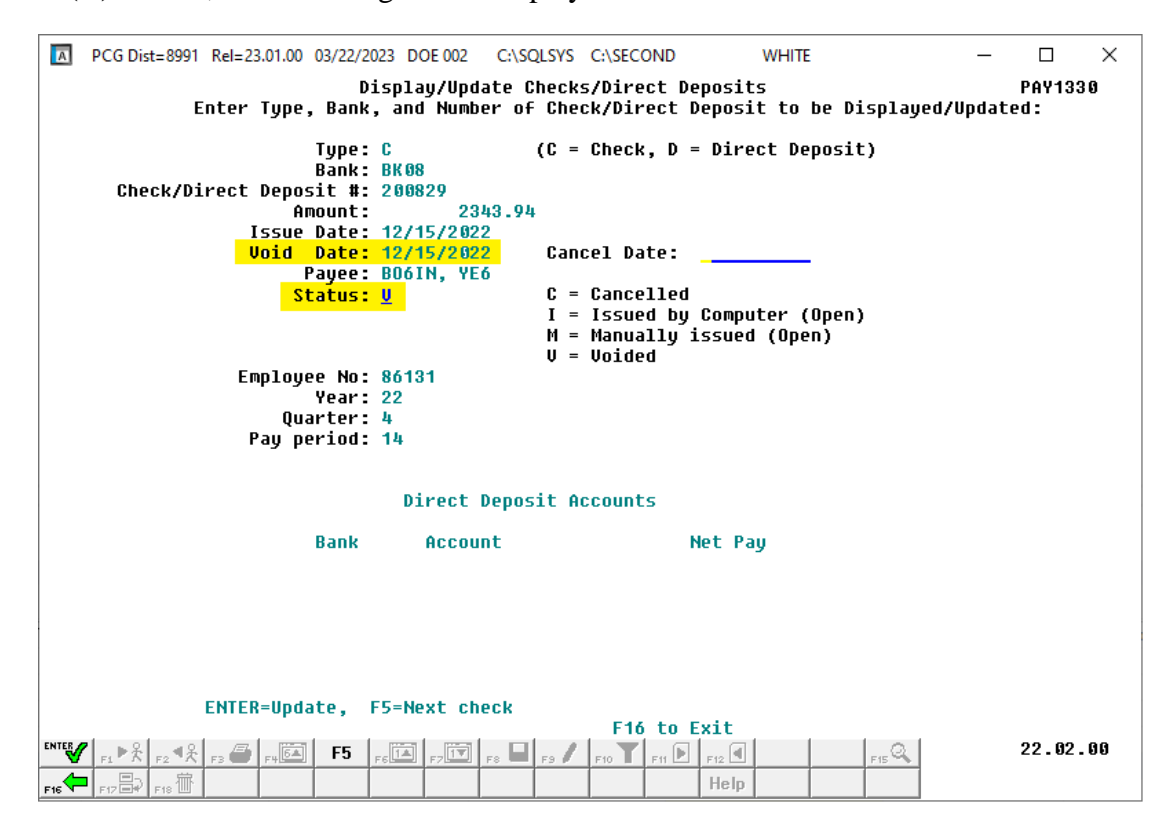

Georgia Department of Education March 22, 2023 • 11:58 AM • Page 28 of 39 All Rights Reserved.

| Step | Action                                                                                                    |
|------|----------------------------------------------------------------------------------------------------|
| 7    | To change the status to "Cancelled":                                                                                                    |
|      | Enter C (Cancelled) in the Status field.                                                                                                    |
|      | Enter the date (MM/DD/CCYY) in the <b>Cancel Date</b> field.                                                                                                    |
|      | The <b>Status</b> may be modified from $I$ (Issued by Computer) and $M$ (Manually issued) to $C$ (Cancelled).                                                                                       |
| 8    | To reverse a previously "Cancelled" payroll check or Direct Deposit Statement:                                                                                                    |
|      | Enter the appropriate code in the <b>Status</b> field.                                                                                                    |
|      | Delete the date in the Cancel Date field. (The Cancel Date must be blank or spaces.)                                                                                                    |
|      | The <b>Status</b> may be modified from $C$ (Cancelled) to a status of $M$ (Manually issued) or $I$ (Issued by Computer) if the check was erroneously cancelled during the reconciliation procedure. |
| 9    | Make the appropriate modifications and select (Enter - Update).                                                                                                    |

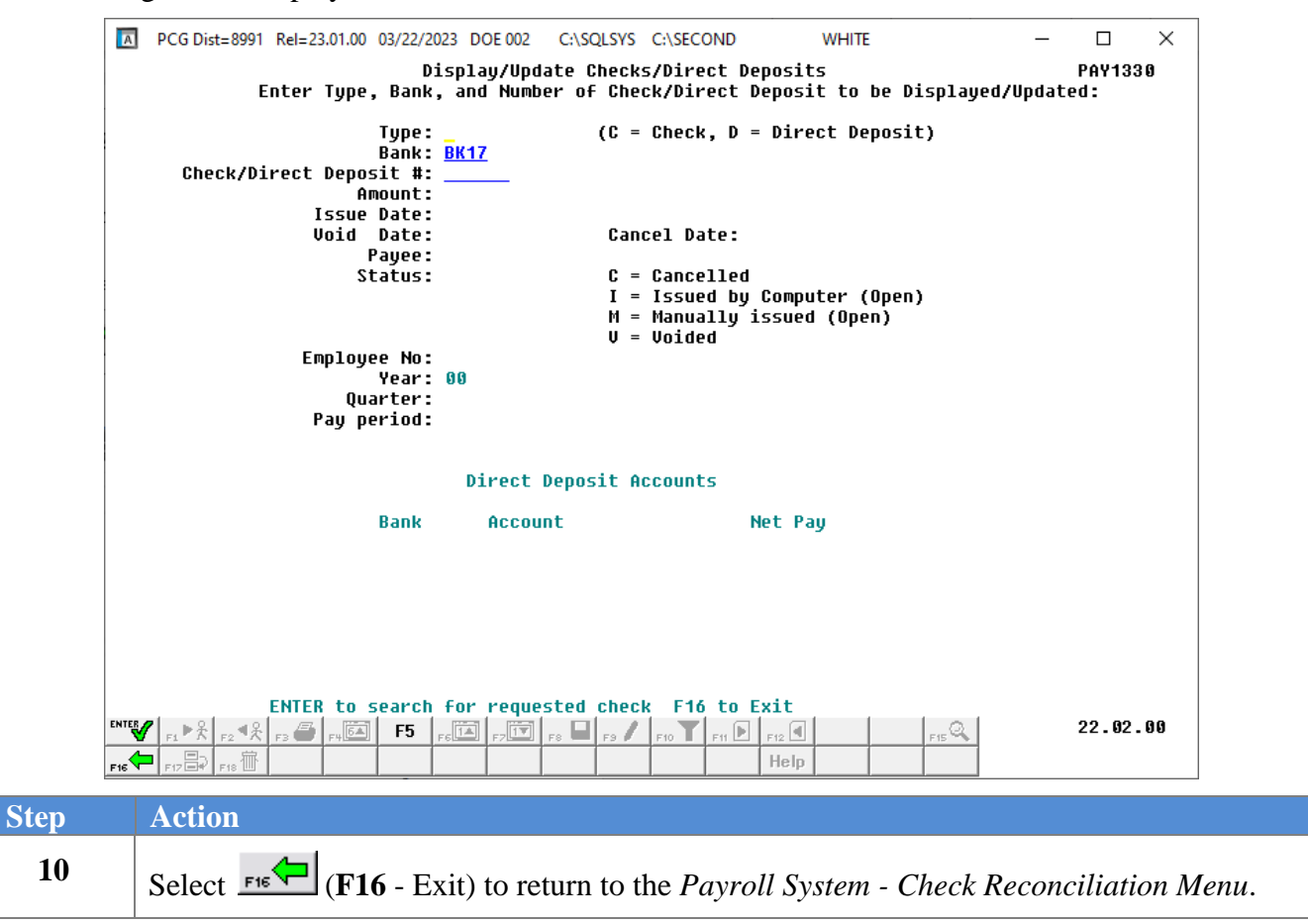

|      | PCG Dist=8991            | Rel=18.01.           | 00 03/28/201    | 8 PCW 001 9   | V C:\DEVSYS  | C:\SECOND    | WHITE      |          | X            |
|------|--------------------------|----------------------|-----------------|---------------|--------------|--------------|------------|----------|--------------|
|      |                          |                      |                 |               | Payroll Sy   | jstem        |            |          | PAYM0011     |
|      | FKe                      | y                    |                 | Check         | Reconcili    | ation Menu   |            |          |              |
|      | _ 1                      | Chec                 | k Reconcilia    | tion          |              |              |            |          |              |
|      | 2                        | Prod                 | uce Check R     | econciliatio  | n Listings   |              |            |          |              |
| 1    | _3                       | Disp                 | lay/Update (    | Checks/Direc  | t Deposits   |              |            |          | - 1          |
|      | 4                        | Prod                 | uce Check R     | egisters      |              |              |            |          |              |
|      | 9                        | Rem                  | ove OLD Chi     | ecks/Direct I | Deposits fro | m Check Regi | ster       |          |              |
|      |                          |                      |                 |               |              |              |            |          |              |
|      |                          |                      |                 |               |              |              |            |          |              |
|      |                          |                      |                 |               |              |              |            |          |              |
|      |                          |                      |                 |               |              |              |            |          |              |
|      |                          |                      |                 |               |              |              |            |          |              |
|      |                          |                      |                 |               |              |              |            |          |              |
|      |                          |                      |                 |               |              |              |            |          |              |
| Mast | ter <sup>User</sup> list |                      |                 |               |              |              |            |          |              |
| F16  | ⊨ @ <b>3</b>  *~3        | PAY VE               | ND              |               |              |              |            |          | ]            |
|      | Action                   |                      |                 |               |              |              |            |          |              |
|      |                          | <u>~1</u>            |                 |               |              |              |            |          |              |
|      | Select F1                | € <mark>∽−</mark> (I | <b>F16</b> - Ex | (it) to re    | turn to      | the Payr     | oll System | Master I | Menu, or sel |

(Master) to return to the Business Applications Master Menu.

The following screen displays:

Georgia Department of Education March 22, 2023 • 11:58 AM • Page 30 of 39 All Rights Reserved.

## *Topic 4: Void Payroll Checks or Direct Deposit Statements*

Refer to the one of the following documents in the <u>Payroll System Operations Guide</u>, Section C: Payroll Check and Direct Deposit Statement Processing for the appropriate instructions.

- Topic 3: Void/Add Payroll Check and Direct Deposit Statement Processing for the Current Payroll
- Topic 5: Manual/Void Only Payroll Check and Direct Deposit Statement Processing

# Topic 5: Remove Payroll Checks and Direct DepositStatements from the CHEKMSTR File5A. Performing a PCGenesis Data Backup

## \*\*\*ATTENTION\*\*\*\*\*

#### This procedure must be performed from the server.

| Step | Action                                                                                                    |
|------|----------------------------------------------------------------------------------------------------|
| 1    | Log onto the PCGenesis server as the server's Administrator.                                               |
| 2    | Verify all users are logged out of PCGenesis.                                                              |
| 3    | Close <i>Uspool</i> at the server.                                                                         |
| 4    | Perform a PCGenesis full backup to CD or DVD or USB.                                                       |
| 5    | When the PCGenesis backup completes, label the backup tape "MMDDCCYY - Payroll Data Backup CHEKMSTR File". |

# 5B. Removing Payroll Checks and Direct Deposits from the CHEKMSTR File

| PCG Dist=8                               | 991 Rel=18.01.00 03/28                                                                                   | 3/2018 PCW 001 SV C:\DEVS                                                                                             | YS C:\SECOND   | WHITE |          |
|------------------------------------------|----------------------------------------------------------------------------------------------------|----------------------------------------------------------------------------------------------------|----------------|-------|----------|
| F                                        |                                                                                                    | Payroll<br>Master                                                                                                    | System<br>Menu |       | PAYMOOOO |
|                                          | 1 Payroll Setu<br>2 Payroll Upda<br>3 Payroll Chec                                                       | p Menu<br>ite Menu<br>k & Direct Deposit Menu                                                                         |                |       |          |
|                                          | 4 Annual Repo<br>5 Monthly/Qua                                                                           | rts Menu<br>rterly/Fiscal/Biennial Rep                                                                                | orts Menu      |       |          |
|                                          | 8 Employee Ro<br>9 Update/Disp<br>10 Earnings His<br>11 Check Recon<br>12 Update/Disp<br>13 Special Func | eports/Labels Menu<br>lay Description/Deduction/<br>tory Menu<br>iciliation Menu<br>lay Payroll Monitor<br>tions Menu | 'Annuity Menu  |       |          |
|                                          | 20 File Reorgan                                                                                          | ization                                                                                                    |                |       |          |
|                                          |                                                                                                    |                                                                                                    |                |       |          |
| Master <sup>User</sup> list<br>F16 🕶 🖤 🐝 |                                                                                                    |                                                                                                    |                |       | 15.03.00 |
| Action                                   |                                                                                                    |                                                                                                    |                |       |          |
| Select                                   | 11 (F11 - Ch                                                                                             | eck Reconciliation                                                                                                    | n Menu).       |       |          |

|                             | Payroll System                                 |      | PAYM001 |
|-----------------------------|------------------------------------------------|------|---------|
| FKey                        | Check Reconciliation Menu                      |      |         |
| 1 Check                     | Reconciliation                                 |      |         |
| 2 Produc                    | e Check Reconciliation Listings                |      |         |
| _3 Displa                   | y/Update Checks/Direct Deposits                |      |         |
| _4 Produc                   | ce Check Registers                             |      |         |
| 9 Remov                     | ve OLD Checks/Direct Deposits from Check Regis | ster |         |
|                             |                                                |      |         |
|                             |                                                |      |         |
|                             |                                                |      |         |
|                             |                                                |      |         |
|                             |                                                |      |         |
|                             |                                                |      |         |
|                             |                                                |      |         |
| Master <sup>User</sup> list |                                                |      |         |
|                             |                                                |      |         |

## StepAction2Select 9 (F9 - Remove OLD Checks/Dir. Dep. from Check Master).

| Remove OLD Checks/Direct Deposits from Check Register<br>Bank: <u>BK17</u> ▼ Trans Date: |  |
|------------------------------------------------------------------------------------------|--|
| Bank: <u>BK17</u> ■ Trans Date:                                                          |  |
|                                                                                          |  |
|                                                                                          |  |
|                                                                                          |  |
|                                                                                          |  |
|                                                                                          |  |
|                                                                                          |  |
|                                                                                          |  |
|                                                                                          |  |
|                                                                                          |  |
|                                                                                          |  |
| ENTER=Process E31=Delete ALL for Bank/Date. E16=Exit.                                    |  |
|                                                                                          |  |

| Step | Action                                                                                                    |
|------|----------------------------------------------------------------------------------------------------|
| 3    | Enter the bank's code, or select the drop-down selection icon swithin the Enter Bank Code of Bank to be Printed field to choose the bank's information.                                                                                                    |
| 4    | Enter the appropriate date (MM/DD/CCYY) in the <b>Trans Date</b> (Transaction Date) field.<br><i>The date entered must be within a closed fiscal year. Checks with the status of "Issued",</i><br><i>"Canceled" or "Voided" dated on or before the <b>Transaction Date</b> will be selected for display.<br/><i>All direct deposit statements will be selected regardless of the status.</i></i> |
| 5    | To display a list of checks and direct deposits: Select Immed (Enter) and proceed to Step 6.         To automatically delete all selected checks and direct deposits: Select Fall (F31 - Delete All for Bank/Date) and proceed to Step 8.                                                                                                    |

Step

6

7

| Check/         Evaluation           Delete         Dir Dep Type         Stat         Date         Payee         Amount           178999         C         C         87/31/2007         BE8KMAN, SA8ELLA         2384.63           179000         C         07/31/2007         HA7LEY, JOTANNE         4126.98           179001         C         C         07/31/2007         HA7LEY, JOTANNE         4126.98           179002         C         07/31/2007         RE8VES, BU8TON         2298.88           179003         C         07/31/2007         CAGTELLANDS, LUGLENE         2894.70           179004         C         07/31/2007         MOGTANEZ, STGCY         2815.79           179005         C         07/31/2007         MOGTANEZ, STGCY         2815.79           179005         C         07/31/2007         MOGTANEZ, STGCY         2815.79           179006         C         07/31/2007         MOSTANE, MOSTANE         2904.70           179006         C         07/31/2007         MARKINS, MASCELO         2901.15           179006         C         07/31/2007         MASCHN, MESONA         2530.64           179910         C         07/31/2007         RE2DY, AI220         1064.98                                                                                                    |    |
|----------------------------------------------------------------------------------------------------|----|
| Delete       Dir Dep Type       Stat       Date       Payee       Amount         178999       C       C       07/31/2007       BE8KMAN, SA8ELLA       2384.63         179001       C       C       07/31/2007       HA7LEY, J07ANNE       4126.98         179001       C       C       07/31/2007       D06, BE6NIE       2360.26         179002       C       O       07/31/2007       RESUES, BUBTON       2298.88         179003       C       O       07/31/2007       RESUES, BUBTON       2298.88         179003       C       O       07/31/2007       RESUES, BUBTON       2298.88         179005       C       07/31/2007       RESUES, BUBTON       2298.88         179005       C       07/31/2007       MOGTANEZ, STGCY       2815.79         179006       C       07/31/2007       HA8KINS, MA8CELO       2901.15         179007       C       07/31/2007       HA8KINS, MA8CELO       2901.15         179008       C       07/31/2007       HA8KINS, MA8CELO       2901.15         179009       C       07/31/2007       MCSUGH, MISH       1955.07         179010       C       07/31/2007       RESUCH, AI2O       1064.98 </th <th></th>                                                                                                    |    |
| 178999       C       67/31/2007       BE8KMAN, SA8ELLA       2384.63         179000       C       67/31/2007       D06, BE6NIE       2369.26         179001       C       69/31/2007       D06, BE6NIE       2369.26         179002       C       67/31/2007       D06, BE6NIE       2369.26         179003       C       69/31/2007       D06, BE6NIE       2369.26         179003       C       69/31/2007       RESUES, BUBTON       2298.88         179003       C       69/31/2007       AG6TELLANOS, LUGLENE       2894.70         179004       C       69/31/2007       AD9MSON, B09ETTE       2342.83         179005       C       67/31/2007       HAKINS, MA8CELO       2901.15         1790067       C       67/31/2007       HAKINS, MA8CELO       2901.15         179007       C       67/31/2007       HAKINS, MA8CELO       2901.15         179008       C       67/31/2007       RESON, WE80NA       2538.64         179009       C       67/31/2007       RESON, WE80NA       2538.64         179010       C       67/31/2007       RESON, WE80NA       2538.64         179011       C       67/31/2007       RESON, ME80NA       263.                                                                                                    |    |
| 179000       C       07/31/2007       HA7LEY, J07ANNE       4126.98         179001       C       07/31/2007       D06, BE6NIE       2360.26         179002       C       07/31/2007       RE8UES, BUBTON       2298.88         179003       C       07/31/2007       REAULANDS, LUGLENE       2894.70         179004       C       07/31/2007       ROBANCS, LUGLENE       2894.70         179005       C       07/31/2007       AD9MSON, B09ETTE       2342.83         179006       C       07/31/2007       HARKINS, MARCELO       2901.15         179007       C       07/31/2007       HARKINS, MARCELO       2901.15         179008       C       07/31/2007       HARKINS, MARCELO       2901.15         179009       C       07/31/2007       HARKINS, MARCELO       2901.15         179009       C       07/31/2007       HARKINS, MARCELO       2901.15         179008       C       07/31/2007       RESON, WESONA       2530.64         179010       C       07/31/2007       RESON, WESONA       2530.64         179011       C       07/31/2007       RESON, MESONA       263.11         179013       C       07/31/2007       HARKENZIE, RO7LAND </td <td></td>                                                                                                    |    |
| 179001       C       07/31/2007       D06, BE6NIE       2360.26         179002       C       07/31/2007       RE8UES, BUBTON       2298.88         179003       C       07/31/2007       RABUES, BUBTON       2298.88         179003       C       07/31/2007       RABUES, BUBTON       2298.88         179003       C       07/31/2007       RABUES, BUBTON       2298.88         179003       C       07/31/2007       RAGTELLANOS, LUGLENE       2894.70         179005       C       07/31/2007       MOGTANEZ, STGCY       2815.79         179006       C       07/31/2007       HABKINS, MARCELO       2901.15         179007       C       07/31/2007       HASKINS, MARCELO       2901.15         179008       C       07/31/2007       QUTGLEY, CYTDY       4107.10         179009       C       07/31/2007       CHSCON, WESONA       2530.64         179010       C       07/31/2007       HESCON, WESONA       2530.64         179011       C       07/31/2007       HESCON, LE9       1064.98         179012       C       07/31/2007       HESCON, LE9       155.25         179013       C       07/31/2007       RESON, PASKER       39                                                                                                    |    |
| 179002       C       07/31/2007       RE8UES, BU8TON       2298.88         179003       C       07/31/2007       RE8UES, BU8TON       2298.88         179003       C       07/31/2007       CA6TELLANOS, LUGLENE       2894.70         179004       C       07/31/2007       MOGTANEZ, STGCY       2815.79         179005       C       07/31/2007       AD9MSON, B09ETTE       2342.83         179006       C       07/31/2007       HA8KINS, MA8CEL0       2901.15         179007       C       07/31/2007       HA8KINS, MA8CEL0       2901.15         179008       C       07/31/2007       HA8KINS, MA8CEL0       2901.15         179009       C       07/31/2007       HA8KINS, MA8CEL0       2901.15         179009       C       07/31/2007       HA8KINS, MA8CEL0       2901.15         179010       C       07/31/2007       MCSUGH, RISH       1955.67         179011       C       07/31/2007       RE2DY, AI20       1064.98         179012       C       07/31/2007       HE9TON, LE9       515.25         179013       C       07/31/2007       RI80, PA8KER       397.32         179015       C       07/31/2007       MA6RY, U06CILE                                                                                                    |    |
| 179003       C       07/31/2007       CA6TELLANOS, LU6LENE       2894.70         179004       C       07/31/2007       AOPMSON, BU9ETTE       2342.83         179005       C       07/31/2007       HOBTANEZ, ST6CY       2815.79         179005       C       07/31/2007       HOBTANEZ, ST6CY       2815.79         179005       C       07/31/2007       HA8KINS, MA8CELO       2901.15         179006       C       07/31/2007       HA8KINS, MA8CELO       2901.15         179007       C       07/31/2007       BA7NHART, D07NETTA       3077.85         179008       C       07/31/2007       RESON, WEBONA       2538.64         179010       C       07/31/2007       MCSUGH, RISH       1955.07         179011       C       07/31/2007       RESON, AESONA       263.11         179012       C       07/31/2007       MA7KENZIE, RO7LAND       263.11         179013       C       07/31/2007       MA6KY, U06CILE       758.77         179014       C       07/31/2007       MA6KY, U06CILE       758.77         179015       C       07/31/2007       BASKSDALE, ZASHARIAH       704.52         179016       C       07/31/2007       BASKSDALE, ZA                                                                                                    |    |
| 179804       C       07/31/2007       M06TANEZ, ST6CY       2815.79         179805       C       07/31/2007       AD9MSON, B09ETTE       2342.83         179806       C       07/31/2007       HA8KINS, MA8CEL0       2901.15         179807       C       07/31/2007       HA8KINS, MA8CEL0       2901.15         179807       C       07/31/2007       HA8KINS, MA8CEL0       2901.15         179808       C       07/31/2007       HARKINS, MA8CEL0       2901.15         179808       C       07/31/2007       HORTHART, DOTNETTA       3077.85         179809       C       07/31/2007       QU7GLEY, CY7DY       4107.10         1798010       C       07/31/2007       MC5UH, R15H       1955.07         1798011       C       07/31/2007       MC5UH, R15H       1955.07         1798012       C       07/31/2007       HE9TON, LE9       515.25         1798013       C       07/31/2007       MA6RY, U06CILE       758.77         1798014       C       07/31/2007       MA6RY, U06CILE       758.77         1798015       C       07/31/2007       MA6RY, U06CILE       758.77         1798016       C       07/31/2007       BA5KSDALE, ZA5HARIAH <td></td>                                                                                                    |    |
| 179005       C       07/31/2007       AD9MSON, B09ETTE       2342.83         179006       C       07/31/2007       HA9KINS, MARCELO       2901.15         179007       C       007/31/2007       HA9KINS, MARCELO       2901.15         179008       C       07/31/2007       BA7NHART, D07NETTA       3077.85         179008       C       07/31/2007       QU7GLEY, CY7DY       4107.10         179009       C       07/31/2007       CH8CON, WE80NA       2530.64         179010       C       07/31/2007       MCSUGH, RISH       1955.07         179011       C       07/31/2007       HE2DY, AI2O       1064.98         179012       C       07/31/2007       HE9TON, LE9       515.25         179013       C       07/31/2007       HA8KY       NAGKY, D0263.11         179014       C       07/31/2007       RI80, PA8KER       397.32         179015       C       07/31/2007       BE8KWITH, BU8TON       994.90         179016       C       07/31/2007       BA5KSDALE, ZA5HARIAH       704.52         179018       C       07/31/2007       MA8UIRE, N08BERTO       645.63         ** Type an 'X' next to the checks/direct deposits to be REMOVED. **       **                                                                                                    |    |
| 179806       C       07/31/2007       HA8KINS, MA8CEL0       2901.15         179807       C       07/31/2007       HA8KINS, MA8CEL0       2901.15         179808       C       07/31/2007       BA7NHART, D07NETTA       3077.85         179808       C       07/31/2007       QU7GLEY, CY7DY       4107.10         179809       C       07/31/2007       CH8CON, WESONA       2530.64         179810       C       07/31/2007       MCSUGH, RISH       1955.67         179811       C       07/31/2007       RE2DY, AI20       1064.98         179812       C       07/31/2007       HE9TON, LE9       515.25         179813       C       07/31/2007       MA7KENZIE, RO7LAND       263.11         179814       C       07/31/2007       MA8KER       397.32         179815       C       07/31/2007       MA8KER       397.32         179815       C       07/31/2007       BA5KSDALE, ZA5HARIAH       704.52         179818       C       07/31/2007       BA5KSDALE, ZA5HARIAH       704.52         179818       C       07/31/2007       MA8URE, N08BERT0       645.63         ** Type an 'X' next to the checks/direct deposits to be REMOVED. **       **                                                                                                    |    |
| 179007       C       C       07/31/2007       BA7NHART, D07NETTA       3077.85         179008       C       07/31/2007       QU7GLEY, CY7DY       4107.10         179009       C       07/31/2007       CH8CON, WE80NA       2530.64         179010       C       07/31/2007       CH8CON, WE80NA       2530.64         179010       C       07/31/2007       CH8CON, WE80NA       2530.64         179010       C       07/31/2007       RE2DY, AI20       1064.98         179011       C       07/31/2007       RE2DY, AI20       1064.98         179012       C       07/31/2007       HE9TON, LE9       515.25         179013       C       07/31/2007       MA7KENZIE, R07LAND       263.11         179014       C       07/31/2007       MA6KER       397.32         179015       C       07/31/2007       MA6KY, U06CILE       758.77         179016       C       07/31/2007       BE8KWITH, BU8TON       994.90         179017       C       07/31/2007       BA5KSDALE, ZA5HARIAH       704.52         179018       C       07/31/2007       MA8UIRE, N08BERTO       645.03         ** Type an 'X' next to the checks/direct deposits to be REM0VED. **       **                                                                                                    |    |
| 179008       C       C       07/31/2007       QU7GLEY, CY7DY       4107.10         179009       C       C       07/31/2007       CH8CON, WE80NA       2530.64         179010       C       C       07/31/2007       HCSUGH, RISH       1955.07         179011       C       C       07/31/2007       HE9TON, LE9       515.25         179012       C       C       07/31/2007       HE9TON, LE9       515.25         179013       C       C       07/31/2007       HE9TON, LE9       515.25         179013       C       C       07/31/2007       RI80, PA8KER       397.32         179015       C       C       07/31/2007       MA6RY, U06CILE       758.77         179016       C       C       07/31/2007       BE8KWITH, BU8TON       994.90         179017       C       C       07/31/2007       BA5KSDALE, ZA5HARIAH       704.52         179018       C       07/31/2007       MA8UIRE, N08BERT0       645.03         ** Type an 'X' next to the checks/direct deposits to be REMOVED. **       **                                                                                                    |    |
| 179009       C       07/31/2007       CH8CON, WE8ONA       2530.64         179010       C       07/31/2007       MCSUGH, RISH       1955.07         179011       C       07/31/2007       MCSUGH, RISH       1964.98         179012       C       07/31/2007       HE9TON, LE9       515.25         179013       C       07/31/2007       HE9TON, LE9       515.25         179014       C       07/31/2007       MA7KENZIE, RO7LAND       263.11         179015       C       07/31/2007       RI80, PA8KER       397.32         179016       C       07/31/2007       BE8KWITH, BU8TON       994.90         179017       C       07/31/2007       BA5KSDALE, ZA5HARIAH       704.52         179018       C       07/31/2007       MA8UIRE, N08BERTO       645.03         ** Type an 'X' next to the checks/direct deposits to be REMOVED. **       **                                                                                                    |    |
| 179010       C       07/31/2007       MC5UGH, RI5H       1955.07         179011       C       07/31/2007       RE2DY, AI20       1064.98         179012       C       07/31/2007       HE9TON, LE9       515.25         179013       C       07/31/2007       MA7KENZIE, R07LAND       263.11         179014       C       07/31/2007       MA7KENZIE, R07LAND       263.11         179015       C       07/31/2007       MA8KER       397.32         179016       C       07/31/2007       MA6RY, V06CILE       758.77         179016       C       07/31/2007       BE8KWITH, BU8TON       994.90         179017       C       07/31/2007       BA5KSDALE, 2A5HARIAH       704.52         179018       C       07/31/2007       MA8UIRE, N08BERTO       645.03         ** Type an 'X' next to the checks/direct deposits to be REMOVED. **       **                                                                                                    |    |
| 179011       C       07/31/2007       RE2DY, AI20       1064.98         179012       C       07/31/2007       HE9TON, LE9       515.25         179013       C       07/31/2007       MA7KENZIE, ROZLAND       263.11         179014       C       07/31/2007       MA7KENZIE, ROZLAND       263.11         179015       C       07/31/2007       MA8KER       397.32         179016       C       07/31/2007       MA6RY, U06CILE       758.77         179016       C       07/31/2007       BE8KWITH, BU8TON       994.90         179017       C       07/31/2007       BA5KSDALE, ZA5HARIAH       704.52         179018       C       07/31/2007       MA8UIRE, N08BERTO       645.03         ** Type an 'X' next to the checks/direct deposits to be REMOVED. **       **                                                                                                    |    |
| 179012       C       07/31/2007       HE9TON, LE9       515.25         179013       C       07/31/2007       MA7KENZIE, R07LAND       263.11         179013       C       07/31/2007       MA7KENZIE, R07LAND       263.11         179014       C       07/31/2007       RI80, PA8KER       397.32         179015       C       07/31/2007       MA6RY, U06CILE       758.77         179016       C       07/31/2007       BE8KWITH, BU8TON       994.90         179017       C       07/31/2007       BA5KSDALE, ZA5HARIAH       704.52         179018       C       07/31/2007       MA8UIRE, N08BERTO       645.03         ** Type an 'X' next to the checks/direct deposits to be REMOVED. **       **                                                                                                    |    |
| 179013       C       07/31/2007       MA7KEN2IE, R07LAND       263.11         179014       C       07/31/2007       RI80, PA8KER       397.32         179015       C       07/31/2007       RI80, PA8KER       397.32         179016       C       07/31/2007       MA6RY, U06CILE       758.77         179016       C       07/31/2007       BE8KWITH, BU8TON       994.90         179017       C       07/31/2007       BA5KSDALE, ZA5HARIAH       704.52         179018       C       07/31/2007       MA8UIRE, N08BERTO       645.63         ** Type an 'X' next to the checks/direct deposits to be REMOVED. **       **                                                                                                    |    |
| 179014       C       07/31/2007       RI80, PA8KER       397.32         179015       C       07/31/2007       MA6RY, V06CILE       758.77         179016       C       07/31/2007       BE8KWITH, BU8TON       994.90         179017       C       07/31/2007       BA5KSDALE, ZA5HARIAH       704.52         179018       C       07/31/2007       MA8UIRE, N08BERTO       645.03         ** Type an 'X' next to the checks/direct deposits to be REMOVED. **                                                                                                    |    |
| 179015       C       07/31/2007       MA6RÝ, V06CILE       758.77         179016       C       C       07/31/2007       BE8KWITH, BU8TON       994.90         179017       C       07/31/2007       BA5KSDALE, ZA5HARIAH       704.52         179018       C       07/31/2007       MA8UIRE, N08BERTO       645.03         ** Type an 'X' next to the checks/direct deposits to be REMOVED. **                                                                                                    |    |
| 179016       C       07/31/2007       BE8KWITH, BU8TON       994.90         179017       C       07/31/2007       BA5KSDALE, ZA5HARIAH       704.52         179018       C       07/31/2007       MA8UIRE, N08BERTO       645.03         ** Type an 'X' next to the checks/direct deposits to be REMOVED.       **                                                                                                    |    |
| 179017         C         07/31/2007         BA5KSDALE         ZA5HARIAH         704.52           179018         C         07/31/2007         MA8UIRE, N08BERTO         645.03           ** Type an 'X' next to the checks/direct deposits to be REMOVED.         **                                                                                                    |    |
| _ 179018 C C 07/31/2007 MA8UIRE, NO8BERTO 645.03 ** Type an 'X' next to the checks/direct deposits to be REMOVED. **                                                                                                    |    |
| ** Type an 'X' next to the checks/direct deposits to be REMOVED. **                                                                                                    |    |
| ENTER=Update & Next, F1=First, F5=Next, F16=Exit                                                                                                    |    |
| Image: Second second second | 99 |
| Action                                                                                                    |    |

Note that *(ENTER)* will <u>immediately</u> delete the selected payroll checks from the Check Master File.

- Select **F5** (**F5** Next) to display subsequent pages.
  - Select **F7** (**F7** Previous) to display the previous page.
- Select **F1** (**F1** First) to display the first page.
  - Select **F16** Exit) to return to the *Payroll Check/Direct Deposit Removal Screen*.

The following screen displays when **F16** is selected in *Step 7*:

| A     | PCG Dist=8991       | Rel=23.01.00 | 03/22/2 | 2023 D      | DE 002           | C:\SC | QLSYS | C:\SEC( | DND   |              | WHITE |       |       | _ |         | Х  |
|-------|---------------------|--------------|---------|-------------|------------------|-------|-------|---------|-------|--------------|-------|-------|-------|---|---------|----|
|       |                     | Re           | emove   | OLD (       | hecks            | /Dire | ct De | posit   | s fro | m Che        | ck Re | giste | r     |   | PHYULD  |    |
|       |                     |              | Bank    | : <u>BK</u> | <mark>8</mark> 💌 | Tra   | ns Da | te:     | 1/01  | <u>/2009</u> |       |       |       |   |         |    |
|       |                     |              |         |             |                  |       |       |         |       |              |       |       |       |   |         |    |
|       |                     |              |         |             |                  |       |       |         |       |              |       |       |       |   |         |    |
|       |                     |              |         |             |                  |       |       |         |       |              |       |       |       |   |         |    |
|       |                     |              |         |             |                  |       |       |         |       |              |       |       |       |   |         |    |
|       |                     |              |         |             |                  |       |       |         |       |              |       |       |       |   |         |    |
|       |                     |              |         |             |                  |       |       |         |       |              |       |       |       |   |         |    |
|       |                     |              |         |             |                  |       |       |         |       |              |       |       |       |   |         |    |
|       |                     |              |         |             |                  |       |       |         |       |              |       |       |       |   |         |    |
|       |                     |              |         |             |                  |       |       |         |       |              |       |       |       |   |         |    |
| ENTER | NTER=Proces         | s, F31=De    | elete   | ALL f       | or Ba            | nk/Da | te,   | F16=E   | xit.  |              |       | 1     |       |   | <u></u> | 00 |
|       | F1 <sub>F2</sub> ◀关 | F3 🗭 F4 🙆    | F5      | F6 14       | F7               | F8    | F9    | F10     | Fff 🕨 | F12          |       |       | F15 🛰 |   | 22.02.  | 00 |

The following screen displays when **F31** is selected in *Step 5*:

|      | PCG Dist=8991 Rel=23.01.00 03/22/2023 DOE 002       C:\SQLSYS       C:\SECOND       WHITE         Remove OLD Checks/Direct Deposits from Check Register | – 🗆<br>Payold | ×        |
|------|----------------------------------------------------------------------------------------------------|---------------|----------|
|      | Bank: <u>BK08</u> ▼ Trans Date: <u>1/01/2008</u>                                                                                                    |               |          |
|      |                                                                                                    |               |          |
|      |                                                                                                    |               |          |
|      |                                                                                                    |               |          |
|      |                                                                                                    |               |          |
|      |                                                                                                    |               |          |
|      |                                                                                                    |               |          |
|      |                                                                                                    |               |          |
|      | DELETE ALL PROCESS COMPLETE, CHECK PRINT QUEUE FOR REPORT<br>ENTER=Process, F31=Delete ALL for Bank/Date, F16=Exit.                                     | 22 82         | 30       |
|      |                                                                                                    | 22.02.1       |          |
| Step | Action                                                                                                    |               |          |
| 8    | Select <b>FIG</b> - Exit) to return to the <i>Payroll System – Check Red</i>                                                                            | conciliatio   | on Menu. |

Georgia Department of Education March 22, 2023 • 11:58 AM • Page 37 of 39 All Rights Reserved.

| The | foll | owing | screen | disp | lav | vs:  |
|-----|------|-------|--------|------|-----|------|
|     |      | B     |        | - P  |     | , ~. |

| A    | PCG Dist=8991            | Rel=18.01.00 03/28/2018 PCW 001 SV C:\DEVSYS C:\SECOND WHITE |          |
|------|--------------------------|--------------------------------------------------------------|----------|
|      |                          | Payroll System                                               | PAYM0011 |
|      | FKey                     | Check Reconciliation Menu                                    |          |
|      | 1                        | Check Reconciliation                                         |          |
|      | _2                       | Produce Check Reconciliation Listings                        |          |
|      | 3                        | ] Display/Update Checks/Direct Deposits                      |          |
|      | 4                        | Produce Check Registers                                      |          |
|      | 9                        | ] Remove OLD Checks/Direct Deposits from Check Register      |          |
|      |                          |                                                              |          |
|      |                          |                                                              |          |
|      |                          |                                                              |          |
|      |                          |                                                              |          |
|      |                          |                                                              |          |
|      |                          |                                                              |          |
| Mast | ver <sup>User</sup> list |                                                              |          |
| F16  | <b>-   (1º</b> S   ∛orS  |                                                              |          |

| Step | Action                                                                                                    |
|------|----------------------------------------------------------------------------------------------------|
| 9    | To print the report via the Uqueue Print Manager: Select (Uqueue).                                                                                                    |
|      | To print the report via Microsoft <sup>®</sup> Word: Select (MS WORD).                                                                                                    |
|      | Where appropriate, follow the instructions provided in the <u>Technical System Operations</u><br><u>Guide</u> , User Interface Procedures, Creating the Microsoft®-PCGenesis QWORD Macro for<br>Report Printing to create the macro necessary to use the feature. |
| 10   | Select <b>FIG</b> ( <b>F16</b> - Exit) to return to the <i>Payroll System Master Menu</i> , or select <b>Master</b> ( <b>Master</b> ) to return to the <i>Business Applications Master Menu</i> .                                                                 |

#### 5B.1. Deleted Payroll Checks / Direct Deposits – Example

| PROG | РАМ ТО- | PAYOLD |        | PR         | STATER OF DELETED PAYROLL CH | ECKS / DIRECT DEPOS | TTS              | 07/24/2013   | PACE | 1 |
|------|---------|--------|--------|------------|------------------------------|---------------------|------------------|--------------|------|---|
|      |         |        |        |            |                              |                     |                  | 07, 21, 2010 |      | - |
| TYPE | STATUS  | BANK   | CHECK# | ISSUE DATE | PAYEE                        | AMOUNT              | CANCELLED/VOIDED |              |      |   |
| с    | с       | BK0 8  | 012646 | 01/15/2003 | DE9VALLE, JE9FEREY           | 501.43              | 01/31/2003       |              |      |   |
| c    | С       | BK08   | 012647 | 01/15/2003 | BL9NK, SH9WANNA              | 405.95              | 01/31/2003       |              |      |   |
| c    | С       | BK08   | 012648 | 01/15/2003 | LESGETT, WESONA              | 414.90              | 01/31/2003       |              |      |   |
| С    | С       | BK08   | 012649 | 01/15/2003 | WI3HERS, MU3I                | 392.40              | 01/31/2003       |              |      |   |
| С    | С       | BK08   | 012650 | 01/15/2003 | RO3RK, BE3ITO                | 418.95              | 01/31/2003       |              |      |   |
| С    | С       | BK08   | 012651 | 01/15/2003 | LASSITER, MASCENE            | 93.75               | 01/31/2003       |              |      |   |
| С    | С       | BK08   | 012652 | 01/15/2003 | ROSB, CLSUDIO                | 267.30              | 01/31/2003       |              |      |   |
| С    | С       | BK08   | 012653 | 01/15/2003 | CREOK, TRENTON               | 120.98              | 01/31/2003       |              |      |   |
| С    | С       | BK08   | 012654 | 01/15/2003 | WA3TE, MO3TY                 | 348.72              | 01/31/2003       |              |      |   |
| С    | С       | BK08   | 012655 | 01/15/2003 | FR2NCE, JO2TTE               | 344.64              | 01/31/2003       |              |      |   |
| С    | С       | BK08   | 012656 | 01/15/2003 | BA2ES, CO2EMAN               | 132.41              | 01/31/2003       |              |      |   |
| С    | С       | BK08   | 012657 | 01/15/2003 | MO4TALVO, LA4ELLE            | 446.77              | 01/31/2003       |              |      |   |
| С    | С       | BK08   | 012658 | 01/15/2003 | WH9ATLEY, JA9QUES            | 296.09              | 01/31/2003       |              |      |   |
| С    | С       | BK08   | 012659 | 01/15/2003 | BA9NEY, SI9AS                | 434.08              | 01/31/2003       |              |      |   |
| С    | С       | BK08   | 012660 | 01/15/2003 | LI4ELY, MO4GAN               | 497.40              | 01/31/2003       |              |      |   |
| С    | С       | BK08   | 012661 | 01/15/2003 | ASSEW, GESALD                | 445.02              | 01/31/2003       |              |      |   |
| С    | С       | BK08   | 012662 | 01/15/2003 | RE9GAN, MA9Y                 | 235.99              | 01/31/2003       |              |      |   |
| С    | С       | BK08   | 012663 | 01/15/2003 | BE3ANCOURT, TO3ETTE          | 311.56              | 01/31/2003       |              |      |   |
| С    | С       | BK08   | 012664 | 01/15/2003 | BL7SS, EL7NE                 | 328.03              | 02/28/2003       |              |      |   |
| С    | С       | BK08   | 012665 | 01/15/2003 | COSROY, NESTOR               | 328.73              | 01/31/2003       |              |      |   |

Georgia Department of Education March 22, 2023 • 11:58 AM • Page 39 of 39 All Rights Reserved.